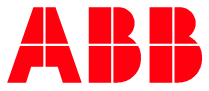

ABB FACTORY AUTHORIZED TRAINER MANUAL

# **ABB Factory Authorized Trainer** Instructor Manual

#### Copyright 2023, ABB Inc. All Rights Reserved

Contact ABB Inc, Low Voltage Drives ABB Inc. – Low Voltage Drives 16250 W. Glendale Drive New Berlin, WI 53151 Tel: (800) 752-0696 Web: http://www.abb.us/drives

Technical Support Tel: (800) 752-0696 Email: us-drivessupport@abb.com

Application Engineering HVAC Email: Us-hvacappeng@abb.com Industrial Email: Us-indappeng@abb.com Tel: (800) 752-0696

Customer Service Tel: (800) 752-0696 Email: abb.drives.customerservice@us.abb.com

LV & MV U.S. Drives & PAC Automation Solutions Training Tel: (262) 785-3260 Email: drivestraining@us.abb.com Web: https://new.abb.com/service/abb-university/united-states/drives/us-training

### **Welcome ABB Factory Authorized Trainers**

Remember to CELEBRATE your new role with ABB! This guide should ensure that you get off to a great start!

### Introduction

This Instructor Manual is intended to help guide you through the logistics of conducting a Startup Class (utilized in both the Authorized Startup and Installation and Commissioning programs) and the Service Class (utilized in Usage and Maintenance programs) at a field location of your choice. Depending on the experience level of the students, topics listed on the agenda can be covered in more or less depth.

# **Table of Contents**

| Welcome ABB Factory Authorized Trainers                        | <b>3</b> |
|----------------------------------------------------------------|----------|
|                                                                |          |
| Programs Offered                                               | 5        |
| Class Checklist                                                | 6        |
| Purchase a Subscription to Train                               | 7        |
| Request to Lead a Class                                        | 8        |
| Submit Request to Lead a Class Form                            |          |
| Confirmation of Class Request                                  |          |
| Check for Accuracy                                             |          |
| Material Order                                                 |          |
| Checking enrollments – click on the "enrollments" tab          |          |
| Submit corrections if necessary                                |          |
| Invite Students                                                |          |
| Creating a Training Account                                    | 15       |
| Enrolling in a Training Program                                |          |
|                                                                |          |
| Prior to Conducting a Class                                    |          |
| Student & Product Manuals                                      |          |
| verify and / or print class enrollments                        | 23       |
| Conduct the Class                                              | 23       |
| Verify Student Roster                                          | 23       |
| Procedure Notes                                                |          |
| Materials required for demonstration and Lab Exercise purposes |          |
| Special Notes                                                  |          |
| Student Manuals (additional information)                       |          |
| End of the Class                                               |          |
| End-of-Class Logistics                                         |          |
| Complete Student Status                                        |          |
| Confirmation of Completion – Students are Notified             | 27       |
| ABB Factory Authorized Trainer Onboarding Checklist            | 28       |
| Instructor Audits                                              | 29       |
| Equipment Requirements                                         | 30       |
| FAQ's from New ABB Factory Authorized Trainers                 | 37       |

### **Programs Offered**

Below is a list of training available, the respective intended audiences and trainers that can perform that training. Note: Some classes are only offered at the "ABB New Berlin only" facility, due to equipment constraints and availability. Contact ABB Training for further information.

| Programs                                         | Audience                  | Trainer                            |
|--------------------------------------------------|---------------------------|------------------------------------|
| ACX550                                           |                           |                                    |
| ACH550 Usage & Maintenance                       | End User/Non-DASC Partner | ABB Field Trainer, ABB Employees   |
| ACQ550 Usage & Maintenance                       | End User/Non-DASC Partner | ABB Field Trainer, ABB Employees   |
| ACS550 Usage & Maintenance                       | End User/Non-DASC Partner | ABB Field Trainer, ABB Employees   |
| ACX580                                           |                           |                                    |
| ACH580 Authorized Startup                        | Channel Partner           | ABB Field Trainer, ABB Employees   |
| ACH580 Installation & Commissioning              | End User                  | ABB Field Trainer, ABB Employees   |
| ACH580 Usage & Maintenance                       | End User/Non-DASC Partner | ABB Field Trainer, ABB Employees   |
| ACQ580 Authorized Startup                        | Channel Partner           | ABB Field Trainer, ABB Employees   |
| ACQ580 Installation & Commissioning              | End User                  | ABB Field Trainer, ABB Employees   |
| ACQ580 Usage & Maintenance                       | End User/Non-DASC Partner | ABB Field Trainer, ABB Employees   |
| ACS580 Authorized Startup                        | Channel Partner           | ABB Field Trainer, ABB Employees   |
| ACS580 Installation & Commissioning              | End User                  | ABB Field Trainer, ABB Employees   |
| ACS580 Usage & Maintenance                       | End User/Non-DASC Partner | ABB Field Trainer, ABB Employees   |
| ACS800                                           |                           |                                    |
| ACS800 Usage & Maintenance                       | End User/Non-DASC Partner | ABB Field Trainer, ABB Employees   |
| ACS800 ULH, Regen & up to 1000HP                 |                           |                                    |
| Adv. Installation & Commissioning                | End User                  | ABB Employees, ABB New Berlin only |
| (ULH, Regen & up to 1000HP)                      |                           |                                    |
| OEM Adv. Installation & Commissioning            | OEM                       | ABB Employees, ABB New Berlin only |
| (ULH, Regen & up to 1000HP)                      |                           |                                    |
| ACS880                                           |                           |                                    |
| ACS880 Authorized Startup                        | Channel Partner           | ABB Field Trainer, ABB Employees   |
| ACS880 Installation & Commissioning              | End User                  | ABB Field Trainer, ABB Employees   |
| ACS880 Usage & Maintenance                       | End User/Non-DASC Partner | ABB Field Trainer, ABB Employees   |
| ACS880 Advanced Authorized Startup (ULH, Regen & | Channel Partner           | ABB Employees, ABB New Berlin only |
| up to 1100HP)                                    |                           |                                    |
| ACS880 Advanced Installation & Commissioning     | End User                  | ABB Employees, ABB New Berlin only |
| (ULH, Regen & up to 1100HP)                      |                           |                                    |
| DCS800                                           |                           |                                    |
| DCS800 Authorized Startup                        | Channel Partner           | ABB Employees, ABB New Berlin only |
| DCS800 Installation & Commissioning              | End User                  | ABB Employees, ABB New Berlin only |
| DCS800 Usage & Maintenance                       | End User/Non-DASC Partner | ABB Employees, ABB New Berlin only |
| DCS880                                           |                           |                                    |
| DCS880 Authorized Startup                        | Channel Partner           | ABB Employees, ABB New Berlin only |
| DCS880 Installation & Commissioning              | End User                  | ABB Employees, ABB New Berlin only |
| DCS880 Usage & Maintenance                       | End User/Non-DASC Partner | ABB Employees, ABB New Berlin only |

## **Class Checklist**

Г

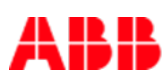

| ABB Field Class Ch                                           | ecklist       |      |
|--------------------------------------------------------------|---------------|------|
| Pre-Class Tasks                                              | When          | Done |
| 1. Submit Request to Lead a Class                            | 6-8 weeks out |      |
| 2. Receive Confirmation of Scheduling                        | 6-8 weeks out |      |
| <b>3.</b> Check class details for accuracy                   | 6-8 weeks out |      |
| <b>4.</b> Invite Students/guide students to enroll           | 3-6 weeks out |      |
| 5. Check Class Enrollments                                   | 2 weeks out   |      |
| 6. Receive Student Manuals                                   | 1-7 Days out  |      |
| 7. Receive and Inspect Equipment Shipment                    | 2-5 Days out  |      |
| 8. Set up workstations, put out student manuals              | 1-2 Days out  |      |
| <b>9.</b> Print/Set out name tags, tent cards, etc.          | 1-2 Days out  |      |
| <b>10.</b> Back up instructor documents on thumb drive       | 1-2 Days out  |      |
| <b>11. Welcome students - Verify PPE</b>                     | Day of        |      |
|                                                              |               |      |
| Post-Class Tasks                                             |               |      |
| 1. Have students fill out evaluation (QR code, link)         | End of class  |      |
| 2. Mark student attendance in the LMS                        | End of class  |      |
| <b>3.</b> Notify ABB Training Coordinators class is complete | 1-2 Days Post |      |
| 4. Pack up equipment                                         | 1-2 Days Post |      |
| 5. Notify ABB of any damaged/broken equipment                | 1-2 Days Post |      |
| 6. Ship equipment to location ABB specifies                  | 1-2 Days Post |      |
| 7. Clean classroom                                           | 1-2 Days Post |      |
| 8. Prepare for next class                                    |               |      |

### **Purchase a Subscription to Train**

#### Purchase a subscription using a P.O.

- 1. Submit a purchase order to drivestraining@us.abb.com
  - a. Include the length of subscription desired (3,6, or 12 months)
  - b. and the type of training that will be performed (startup or service)

| 3 Month Subscription            | 6 Month Subscription            | 12 Month Subscription           |
|---------------------------------|---------------------------------|---------------------------------|
| Startup Subscription - \$5,700  | Startup Subscription - \$10,000 | Startup Subscription - \$18,000 |
| Service Subscription - \$19,200 | Service Subscription - \$37,000 | Service Subscription - \$72,000 |

- 2. The Training Coordinators will
  - a. confirm when the purchase order has been processed.
  - b. You will be enrolled in the applicable subscription program.
  - c. Once your order has been processed, you may submit your request(s) to lead a class.
  - d. The Training Coordinator will also provide the codes for your students to enroll in their training programs and bypass ABB's pricing on the program.
- 3. When your subscription period is up, your course in the subscription program will expire. You can either submit another purchase order, or purchase with a credit card directly through the Learning Management System.

#### Purchase a Subscription Using a Credit Card

- 1. Visit the Train the Trainer webpage
- 2. Click the link under the subscription length desired

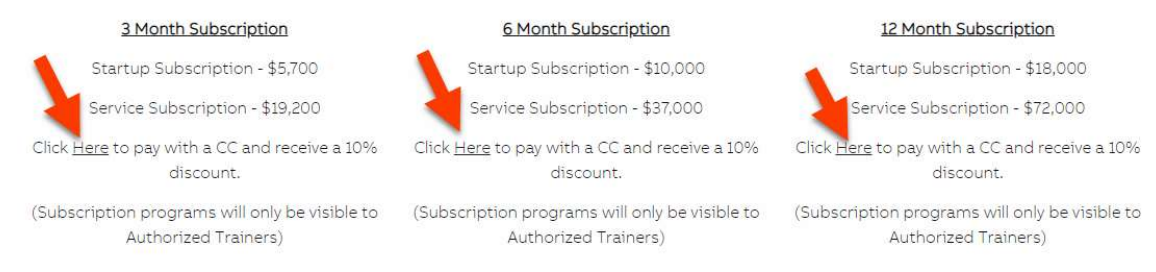

3. Select "Apply" to the right of the type of training you would like to deliver.

| Program                            | ↓≟ Type           | Status | 11 Action |
|------------------------------------|-------------------|--------|-----------|
| TTT 3 Month Service Subscription 🔱 | Train the trainer |        | Apply     |
| TTT 3 Month Startup Subscription 🦊 | Train the trainer |        | Apply     |

- 4. Apply for the course within the program. This will take you to the shopping cart. Select "Check Out with PayPal" and complete the payment process.
- 5. After payment has been received (within 1-2 business days) the Training Coordinators will send a coupon code for your students to enroll in training through ABB's learning management system and bypass ABB's pricing.

### **Request to Lead a Class**

#### Submit Request to Lead a Class Form

- 1. Go to U.S. Drives & PAC Automations Solutions Training site (https://new.abb.com/service/abb-university/unitedstates/drives/us-training)
- 2. Click on "Training Request Form" Link under "Additional Training Resources" area of the page.

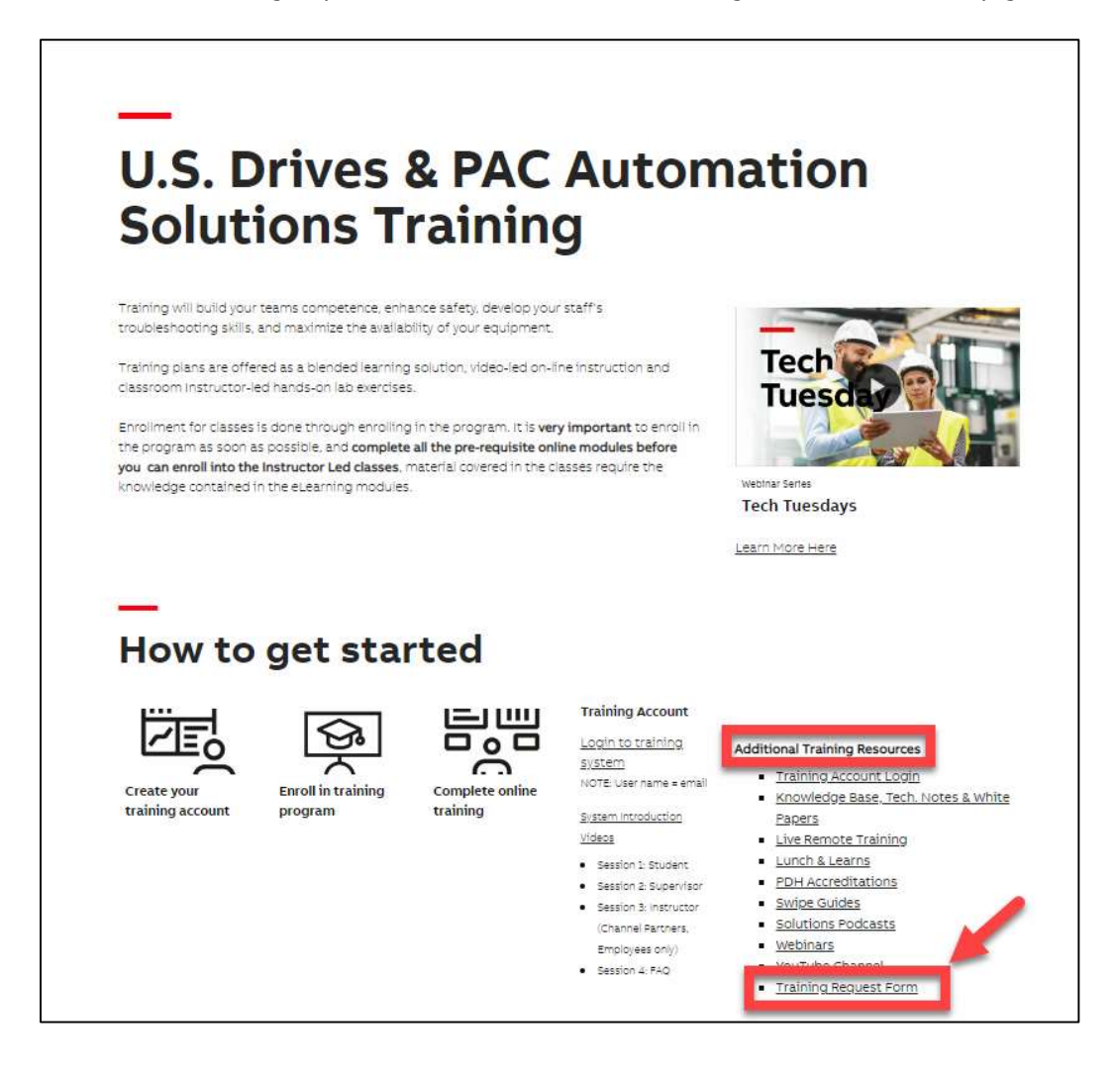

- 3. Fill in Requestor's Name (person completing the form) and Email, then choose 'Lead a Class' for the "Deliverable."
- 4. Click 'Next' button.

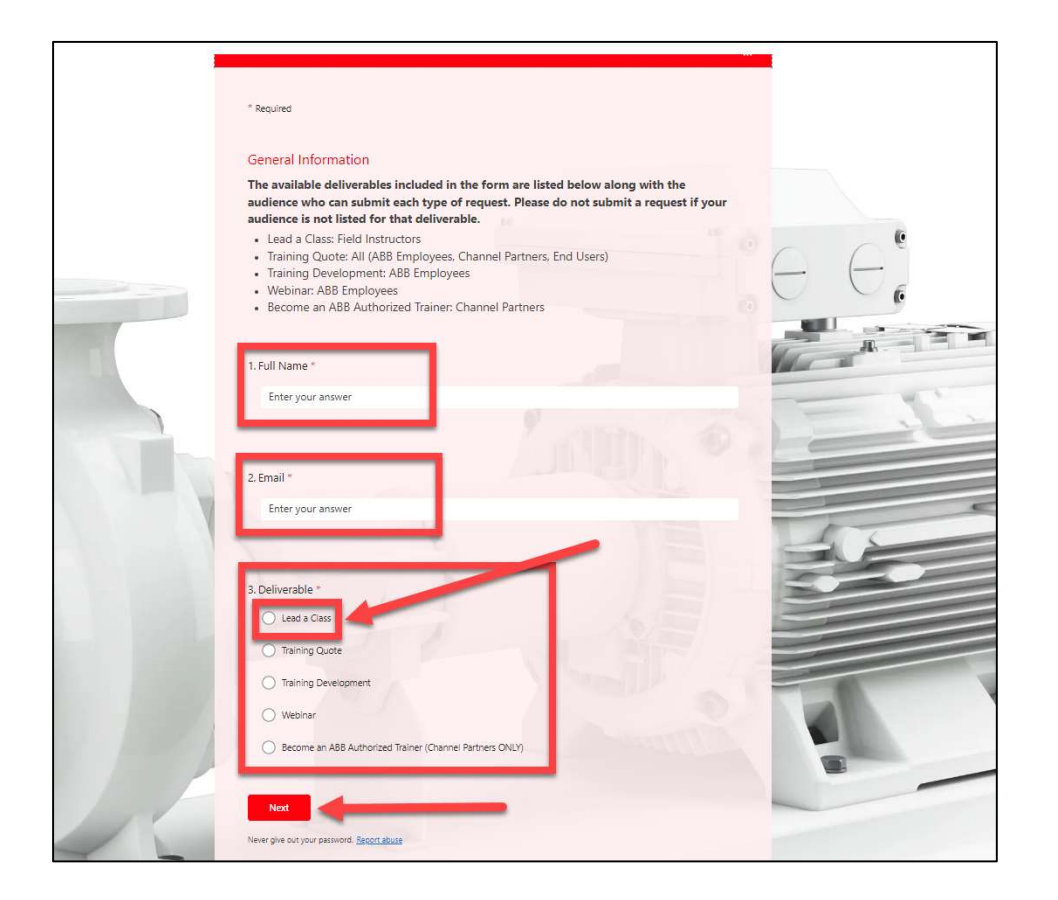

5. Enter the Name of the (Authorized) Instructor who will be conducting the class, then click 'Next' button.

| * Required    |                                                              |        |
|---------------|--------------------------------------------------------------|--------|
| Instructor    |                                                              |        |
|               |                                                              |        |
| 4. Authorized | nstructor *                                                  |        |
| Enter the nan | e of the authorized instructor to perform requested training | event. |

6. Continue to fill out all requested fields. Note that required fields are marked with an `\*'.

| * Required                                                                                                    |                                                                                                    |
|----------------------------------------------------------------------------------------------------|----------------------------------------------------------------------------------------------------|
|                                                                                                    |                                                                                                    |
| Class Requests                                                                                                    |                                                                                                    |
| Fill out the below form in its entirety to re                                                                                            | request a training class. Please note the following:                                                                                                    |
| <ul> <li>All training requests have a 6-8 weel</li> <li>Should training require to be quoted</li> </ul>                                  | k response time.<br>Id, quoted training has an 8-12 week scheduling time frame from the time of                                                                                              |
| <ul> <li>Please consult the training calendars<br/>training offering that can be attended</li> </ul>                                     | rs to ensure training you are inquiring for is not already scheduled as a standard and a standard at a standard                                                                              |
| <ul> <li>No scheduling will occur until payme</li> <li>Travel and living expense arrangeme</li> </ul>                                    | ent has processed. (In the case of training quotes.)                                                                                                    |
| Training Department.                                                                                                    |                                                                                                    |
| <ul> <li>Equipment and equipment shipping<br/>receiving location company will be of<br/>will be provided up to 2 weeks before</li> </ul> | g containers must be stored indoors, in a dry location. The instructor and or<br>charged for damage due to improper handling or storage. Training equipment<br>ore the scheduled start date. |
| *Submission of this form is not a guarant<br>process. For questions, contact the Traini                                                  | tee that training class will be held. This form is the official first step in the request<br>ing Coordinators at: drivestraining@us.abb.com or 262-785-3260.                                 |
| Suggested Classroom Setup for Training:                                                                                                  |                                                                                                    |
| https://www.abbnow.com/DefaultFilePile                                                                                                   | e/Training/Training-Overview/Classroomsetupfortraining.pdf                                                                                                    |
|                                                                                                    |                                                                                                    |
| 5. Program Name *                                                                                                    |                                                                                                    |
| Select training class you would like pe                                                                                                  | erformed for this organization                                                                                                    |
| Select your answer                                                                                                    | ~                                                                                                    |
|                                                                                                    |                                                                                                    |
|                                                                                                    |                                                                                                    |
|                                                                                                    |                                                                                                    |
| 6. Target Number of Students * 🥌                                                                                                    |                                                                                                    |
| Enter your answer                                                                                                    | -                                                                                                    |
|                                                                                                    |                                                                                                    |
|                                                                                                    |                                                                                                    |
|                                                                                                    |                                                                                                    |
| 7. Desired Class Start Date *                                                                                                    |                                                                                                    |
| Please input date (M/d/yyyy)                                                                                                    | E.                                                                                                    |
|                                                                                                    |                                                                                                    |
|                                                                                                    |                                                                                                    |
|                                                                                                    |                                                                                                    |
|                                                                                                    |                                                                                                    |
| 8. Company Name *                                                                                                    |                                                                                                    |
| 8. Company Name *                                                                                                    | ass is for                                                                                                    |

#### 7. Other fields:

- Company Contact Name \*
- Company Contact Phone \*
- Company Contact Email \*
- Company Street Address \*
- Company City \*
- Company State \*
- Company ZIP \*
- Distributor Company
- Distributor City
- Distributor State
- Shipping Location \*
  - Locations in possession of equipment are responsible and liable to ensure the equipment is not damaged, lost or stolen). In the event of damage or loss replacement cost will be the responsibility of the entity, individual(s) in possession of said equipment. Equipment being shipped may come from ABB Training in New Berlin, or from another training location. The previous instructor is responsible for prepaid shipments to the next training location. (Note: it is the current instructor's responsibility to ship the equipment to the next training site – or back to New Berlin, per Training Coordinator instructions).

# Be sure to add any important information/comments, not already included, that will be useful when reviewing the form.

| Commen    | ts                       |  |  |
|-----------|--------------------------|--|--|
| 20. Comme | nts/Other Pertinent Info |  |  |
| Enter yo  | our answer               |  |  |

Special Note: "Exception" Request – Exceptions are used for Start-Up classes when an End User or Contractor is intending to authorize Start-Ups for extended warranty purposes. (e.g. an individual or company that <u>does not</u> have a channel partner contracted relationship with ABB Inc. for example a: System Integrator, OEM, independent contractor, End User) This is not a generally accepted condition. ABB Inc. for the most part, does not allow what we would deem a "self-authorization." This would be the equivalent of asking General Motors if you could warranty your own car. On occasion, for extenuating circumstances, an exception to this rule can be made with the approval of the Industrial Regional Vice President (IRVP) or HVAC Regional Sales Manager (HVAC RSM). As a Trainer completing this form, we assume you are in approval of said practice and Training Coordinators are in receipt of said approval.

#### You will receive confirmation within 2 business days that your class has been approved or rejected.

- 1. Rejected requests will receive a response and communication of the reason and solutions to be agreed upon that will allow the request to be approved upon agreement.
- 2. Approved requests will be entered into the training system and students can register for the class.

#### **Confirmation of Class Request**

1. You will receive an automatic email indicating that the class is scheduled or rejected (along with reasons, if rejected). Additional confirmation and details will be sent by a Training Coordinator with information that you can send to your students for enrollment purposes. Below is an example of the confirmation message.

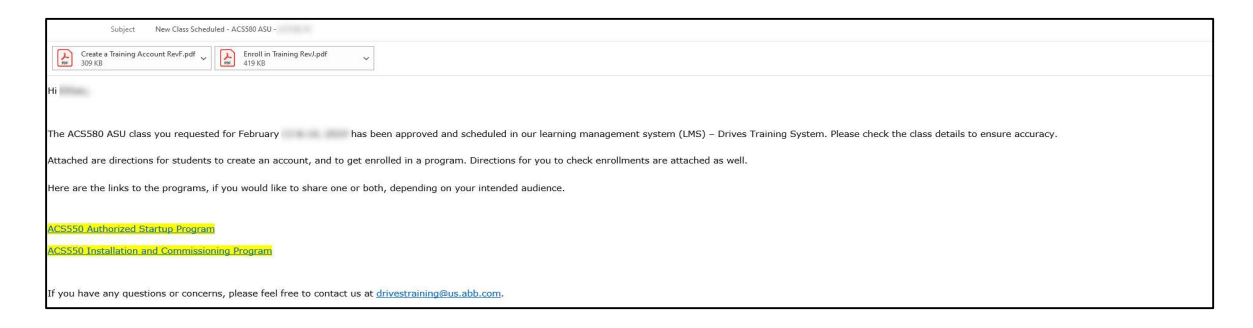

#### **Check for Accuracy**

- 1. After receiving confirmation of your class being entered into the training system, you should check the class to ensure the entered information is accurate.
- 2. Login to the Training System through the Web Page

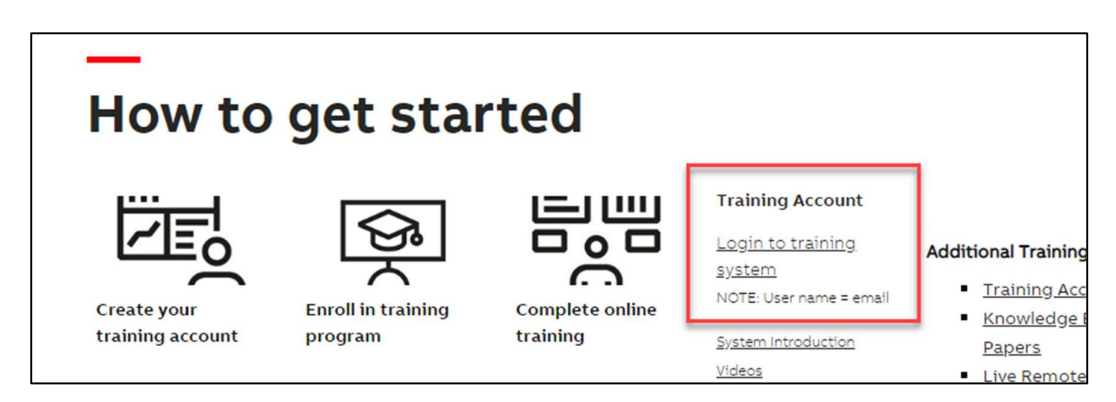

Click on Instructor → Classes → Upcoming, then click on "blue information icon" to the right of the desired class.

| ABB Training   | E Search for Programs * Q                                 | 😧 🎧 David Po  |
|----------------|-----------------------------------------------------------|---------------|
| Catalogs <     | Classes                                                   |               |
| 🙆 Dashboards < |                                                           |               |
| 🔮 My Team 🔍 🤇  | Today                                                     |               |
| Instructor ~   | Current Classes                                           |               |
| Classes        | Upcoming                                                  |               |
| Class History  | Event                                                     | Begins        |
| 🛔 My Learning  | ACSS80 Startup - Instructor Led Training - US9438         | 9/30/2019 🕨 👘 |
| Reports        | Drive Specialist - Instructor Led Training <sup>(j)</sup> | 11/4/2019 🔍   |
|                | Drive Expert - Instructor Led Training IP                 | 11/11/2019 5  |
|                |                                                           |               |

4. View all the details.

| ABB Training                   | E Search for P                      | rograms V Q                                                                    |               |
|--------------------------------|-------------------------------------|--------------------------------------------------------------------------------|---------------|
| ≣ Catalogs <<br>& Dashboards < | ACS580 Sta                          | artup - Instructor Led Training - US9438                                       | 8 (9/30/2019) |
| 嶜 My Team 🛛 🔍                  | 🔯 General                           |                                                                                |               |
| 🚔 Instructor 🛛 <               | Course:                             | ACS580 Startup - Instructor Led Training - US9438 🌵                            |               |
| 🛔 My Learning 🛛 🔍              | Seats Available:                    | 3                                                                              |               |
| D. Demoste                     | Enrolled:                           | 7                                                                              |               |
|                                | Status:                             | Scheduled                                                                      |               |
|                                | Location:                           | New Berlin, WI                                                                 |               |
|                                | Schedule Enrollments                | Units Gradebook Attendance                                                     |               |
|                                | Mon                                 |                                                                                |               |
|                                | 9/30/2019<br>8:00 AM-5:00 PM        | LaCrosse Training Room 2 - 16250 West Glendale Drive, New Berli<br>Polka, Dave | n <b>Q</b>    |
|                                | Tue<br>10/1/2019<br>8:00 AM-5:00 PM | LaCrosse Training Room 2 - 16250 West Glendale Drive, New Berli<br>Polka, Dave | •             |
|                                |                                     |                                                                                |               |

- 5. The Following information is available for confirmation
  - 1. "Seats available"
  - 2. "Status" of the class This is important and is an indicator of many class statuses.
    - i. "Scheduled" means it is an upcoming class
    - "Closed" means enrollment is prohibited at this time. Class enrollment availability can be stopped at any time. This prohibits additional enrollments exceeding equipment and material allocations.
    - iii. "Delivered" means class has been delivered. No new enrollments can be processed, except by the Training Coordinators.
    - iv. "Completed" student statuses for the class have been manually marked "complete" and confirmation email has been sent to the instructor and students.
    - v. "Cancelled" the class has been cancelled.
  - 3. "Location" general location of the event
  - 4. "Dates" and associated "times" the class is being held.
  - 5. "Location" specific location ie. address of the event. Balloon allows for location map.
  - 6. "Dates" and "times" for the Instructor. This may seem redundant; however, many complex classes can have multiple instructors and times they are scheduled to participate in the scheduled class.

#### **Material Order**

- 1. There is no action for you to take regarding ordering materials. Materials will be ordered on your behalf based on the quantity of students indicated on the "Request to Lead a Class" submission form.
- 2. Materials will arrive a minimum of 1-2 days prior to the class.
- Delivery of these materials will be to the location indicated on the "Request to Lead a Class" submission form.

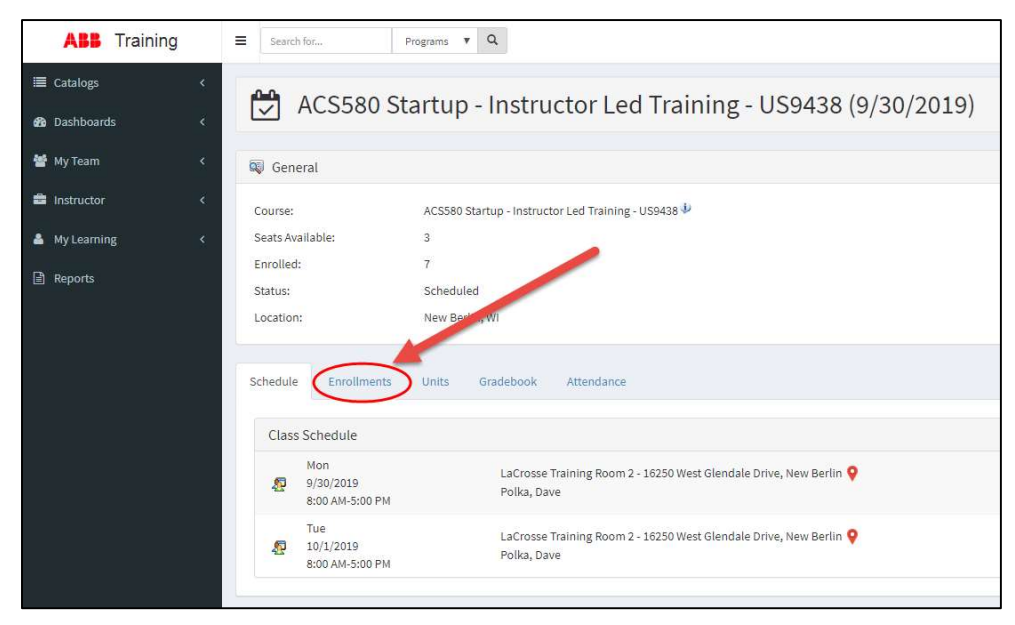

### Checking enrollments - click on the "enrollments" tab.

- 1. The following screen will appear. From this screen, we see two students have enrolled. The following information is provided.
  - 1. There are currently (3) seats available in this class. (7) students are enrolled, and (3) seats are still available.
  - 2. We know the status of the class (Scheduled)
  - 3. The class location (New Berlin, WI)
  - 4. The names of the enrolled students (names, email addresses and statuses) have purposely been blocked out for this screenshot)
  - 5. The students' email addresses. Clicking on the email (link) will invoke your email program automatically addressing the email for your convenience.
  - 6. Lastly, the status of the student (i.e. confirmed).
  - 7. This also means the students have completed their prerequisite requirements (online courses). If they hadn't completed these requirements, they would have been prohibited from enrolling in the class. They would have received the communication in step 8 below indicating incomplete prerequisites.

| i≣ Catalogs   | ACS580 Startup - Instructor Led Training - US9438 (9/30/2019) |
|---------------|---------------------------------------------------------------|
| 📸 Dashboards  |                                                               |
| 嶜 My Team     | 🔯 General                                                     |
| 🖨 Instructor  | Course: ACS580 Startup - Instructor Led Training - US9438     |
| 🔺 My Learning | Seats Available: 3                                            |
| Reports       | Enrolled: 7                                                   |
|               | Status: Scheduled                                             |
|               | Location: New Berlin, WI                                      |
|               | Schedule Enrollments Units Gradebook Attendance               |
|               | Enrollments                                                   |
|               | Name Code Email                                               |
|               | A                                                             |
|               | 2500060                                                       |
|               | A                                                             |

8. Below is a message similar to what students will receive if they attempt to enroll in an Instructor-Led Training class if they <u>have not</u> completed their respective prerequisites.

| ▲ Enrollment Failed - ACS580 Startup - Instructor Led Training - US9438 (12/9/2019                                                                                                    | )) |
|----------------------------------------------------------------------------------------------------|----|
| Reasons for failure                                                                                                    |    |
| Prerequisite not met. 'US0010t Qualification for Power Equipment' Prerequisite not met. 'US1009e_ESD_Aware-F Presentation' Prerequisite not met. 'US1009e_EDD_Aware-F Presentation' Prerequisite not met. 'US10026e_InstallPractAC Presentation' Prerequisite not met. 'US1026e_InstallPractAC Presentation' Prerequisite not met. 'US1026e_InstallPractAC Presentation' Prerequisite not met. 'US1026e_InstallPractAC Presentation' Prerequisite not met. 'US104e_US104F30e001/ACD580-01/ACD580-01/A |    |
| Back                                                                                                    |    |

#### Submit corrections if necessary

- 1. Should you find error(s) in class information, please inform the Training Coordinators of the corrections needed via email to: drivestraining@us.abb.com
- 2. The following information will be needed to effectively make the necessary corrections.
  - a. Trainer Name
  - b. Training Location
  - c. Training Date(s)
  - d. Class being trained
  - e. Detailed information of corrections needed

#### **Invite Students**

- 1. Inform students of the upcoming class and their ability to register. Send Coupon Code provided to you by Training to allow students to bypass ABB's pricing.
- 2. Inform students that there are prerequisite training course(s) they will have to complete before they will be allowed to enroll in an ILT (instructor-led training).
- 3. As an instructor, you have the ability to check on enrollments for any class you are instructing.

### **Creating a Training Account**

To enroll in a program, a student must have an established training account.

- 1. Either click this link and skip to step 5 or follow the path below.
- 2. Go to ABB.com/us. Go to the bottom of the page and click 'Training'

| About ABB           | Customer events |
|---------------------|-----------------|
| Training            | Investor events |
| Technology          | Media events    |
| Integrity           |                 |
| Data centers        |                 |
| Enterprise Software |                 |
| Baldor              |                 |
| Thomas & Betts      |                 |
| Supplying to ABB    |                 |
|                     |                 |

#### 3. Click on Drives & PAC Automation Solutions Training link.

Training by product or system Course offerings

Select from one of our product or system offerings to find specific training information including courses, programs, course schedules, pricing, and training centers.

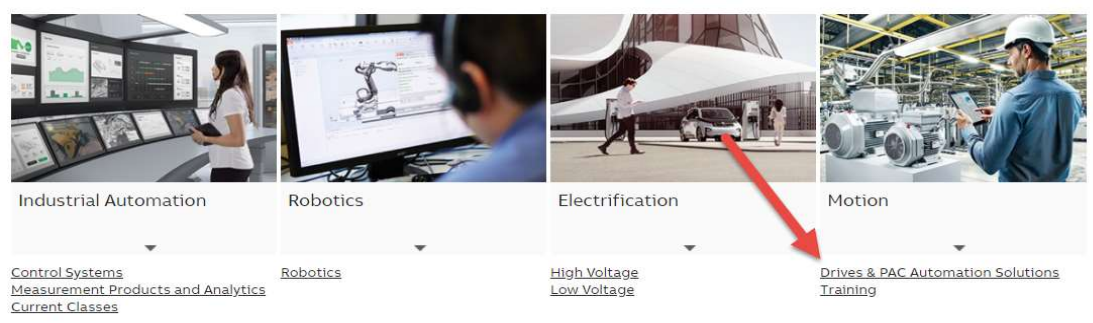

4. Click on "Login to Training System" link.

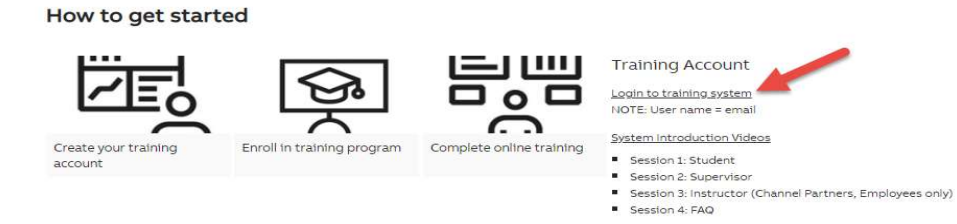

5. Select "Sign Up".

| Loa in          |                          |
|-----------------|--------------------------|
|                 |                          |
| E-mail address' |                          |
| Password*       |                          |
| Forgot your pas | sword?                   |
|                 | LOGIN                    |
|                 | Need an account? Sign up |

6. Fill in your information in the account sign up fields

| With one ABB account, y | ou can access all our online services. |
|-------------------------|----------------------------------------|
| First name*             | Last name*                             |
| E-mail address*         |                                        |
| Password*               |                                        |
| Repeat password*        |                                        |

7. Select "Business User" in the Additional Information Section

| Additional information              |  |
|-------------------------------------|--|
| Are you a business or private user? |  |
| Business 🗌 Private                  |  |
|                                     |  |
| Company / school / institution*     |  |
|                                     |  |
| Phone number                        |  |
| Phone manufer                       |  |
| Country or region*                  |  |
|                                     |  |

- 8. Complete the Form and Select "Sign Up".
- I have read and agree to ABB privacy policy\*
- □ I consent to receive offers and news on products, services and events from ABB in accordance with ABB's Privacy Policy

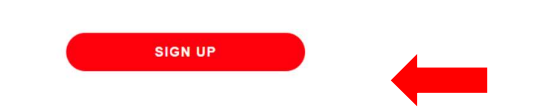

 \*\*Basic end user access is granted immediately. <u>Secured access to training for</u> <u>partners/DASC's/employees will be granted within 1 business day.</u> If immediate access is needed during normal business hours or if there are issues with your access, please contact drivestraining@us.abb.com or call 262-785-3260.

### **Enrolling in a Training Program**

- 1. Go to Training Page
- 2. Click on "Technical Training" link (Training page illustrated below)

3. To access the appropriate training page, select the training audience you belong to. (Examples listed here)

| echnica                                                                          | l Trainin                                               | g                                                   |                         |                                                      |                                     |
|----------------------------------------------------------------------------------|---------------------------------------------------------|-----------------------------------------------------|-------------------------|------------------------------------------------------|-------------------------------------|
| Training will build you<br>your equipment.<br>Training plan use off<br>exercises | ir teams competence, enhi<br>ered as a blended learning | ance safety, develop you<br>solution, video-led on- | ur staff's troubleshoot | ing skills, and maximize<br>issroom instructor-led h | the availability of<br>lands-on lab |
| End User /<br>Customer                                                           | Industrial &<br>Water/Wastewate<br>r Channel Partner    | HVAC Channel<br>Partner                             | System<br>Integrators   | OEM Partners                                         | ABB Employee                        |
| Ū.                                                                               | ~                                                       | ~                                                   | ~                       | ~                                                    | ~                                   |

4. Select the type of training that suits your needs. Example: "Authorized Startup"

| Onboarding<br>Training                | New Trainings<br>Available | Basics       | Safety                              | Authorized<br>Startup          | Usage &<br>Maintenance |
|---------------------------------------|----------------------------|--------------|-------------------------------------|--------------------------------|------------------------|
| Drives Auth.<br>Service<br>Contractor | Drive<br>Specialist        | Drive Expert | W & WW<br>Application<br>Specialist | PAC<br>Automation<br>Solutions | Food &<br>Beverage     |
|                                       |                            |              |                                     |                                | Irrigation             |

On this page, click on the products / training type of choice.
 Note: If a training account has not been created, the student will need to create an account to login.

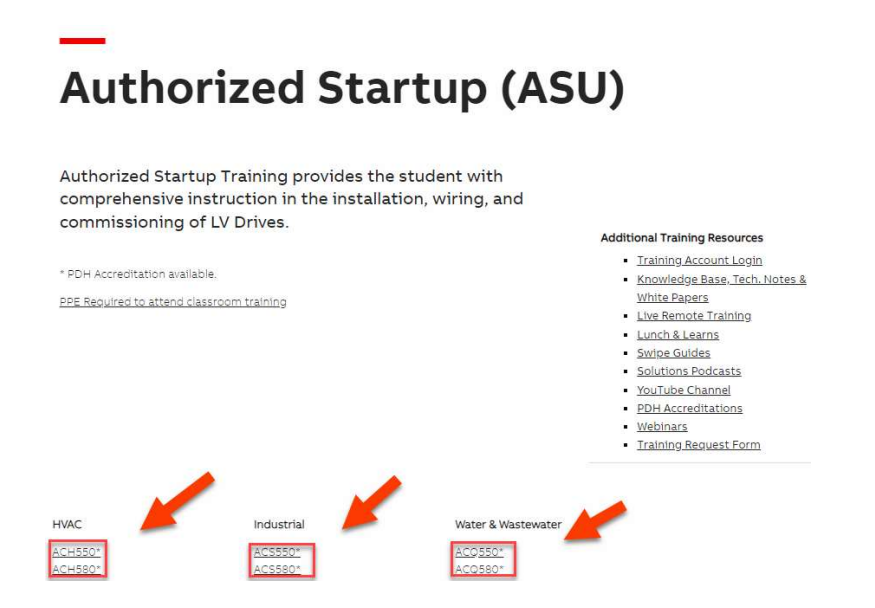

- 6. Also Note: Additional program information can be obtained by clicking on the "+" Link to "Authorized Start Up Program Information."
  - Authorized Start Up Program Information

| PROGRAM                                                                                                    | DU                                                                                                    | RATION                                         | COST                                      | CALENDAR       | REGISTER |
|----------------------------------------------------------------------------------------------------|----------------------------------------------------------------------------------------------------|------------------------------------------------|-------------------------------------------|----------------|----------|
| ACS580 Authorized Startup (ASU)*<br>The ACS580 Authorized Startup training provides the stud<br>comprehensive instruction in the installation, wiring, and c<br>LV Drives. The curriculum combines on-line, instructor-led thands-on lab exercises.<br>The Installation & Commissioning training program for the<br>focuses on commissioning for wall mount and enclosure in<br>up to 350HP. The program includes commissioning practic<br>analog controlled installation and installations utilizing fiel<br>communications. | ent with<br>ommissioning of<br>raining, and eLea<br>6 hou<br>Class<br>ACS580 drives 2 day<br>stallation of drives<br>es for standard<br>dbus | rning<br>urs<br>sroom<br>/s                    | \$0.00                                    | LINK           | REGISTER |
| ACS580 ASU Program Description                                                                                                    |                                                                                                    |                                                |                                           |                |          |
| ACS580 Authorized Stan                                                                                                    | rtup Trainir                                                                                                    | ng                                             |                                           |                |          |
| Authorized Startup for the ACS580<br>The Authorized Startup training provides the student with<br>omprehensive instruction in the installation, wiring, and                                                                                                    | Authorized Startup Program<br>The Authorized Startup program<br>rained technicians with the know<br>tartup LV Drives. The Authorize          | provides cha<br>vledge and ca<br>ed technician | annel partn<br>apability to<br>can perfor | er's<br>)<br>m |          |

- Once you click on the program of choice, you will be directed to the Training System. You will be able to view required pre-requisites and course information. Note: This link sends the student directly to the training system. If they do not have an account, they can apply for one here.
- 8. Students will see the Program listed. To view the details of the program, including description, fee, and course requirements to complete the program, click the "information icon" to the right of the program name, as shown in the following figure. To enroll in the program, click the 'Apply' button on the right side of the screen.
- 9. Note: The following "screen shots" are for example purposes, showing various product classes.

| ABB Traini      | ng | E Search for Programs V                   | ۹                                    |   | H.      | B 🕠 Di   |
|-----------------|----|-------------------------------------------|--------------------------------------|---|---------|----------|
| Catalogs        | ۲  |                                           |                                      |   |         |          |
| Dashboards      |    | Search                                    |                                      |   |         |          |
| 🔮 My Team       |    | Courses Classes Programs Ju               | ob Roles                             |   |         |          |
| Instructor      |    | Please enter the program or code you wish | to search for in the Program Catalog |   |         |          |
| My Learning     |    | Please enter the program or cover you man | o search for in the Program coverage |   |         |          |
| \$ My Purchases |    | Search Filters                            |                                      |   |         |          |
| Reports         |    | Name/Code:                                | DCS880 Installation, Commissioning   |   |         |          |
|                 |    | Туре:                                     | Any/All                              | ~ | × ×     |          |
|                 |    |                                           | ок                                   |   | \       |          |
|                 |    |                                           |                                      |   |         |          |
|                 |    | Program                                   |                                      | - | Il Type | 1 Status |
|                 |    | DCS880 Installation, Commissionin         | ig, and hands-on 🖖                   |   |         | Apply    |
|                 |    |                                           | _                                    |   |         |          |

10. A green box will appear stating you have applied. In addition, the "Status" will indicate 'Confirmed'.

| <ul> <li>Catalogs</li> <li>Dashboards</li> </ul> | * | ACQ550 Installation & Commissioning and hands-on - USQ9151 |                                                              |  |  |  |  |  |
|--------------------------------------------------|---|------------------------------------------------------------|--------------------------------------------------------------|--|--|--|--|--|
| 嶜 My Team                                        | < | You have applied for this program                          | and you have received the status listed below.               |  |  |  |  |  |
| 🏝 My Learning                                    | < |                                                            |                                                              |  |  |  |  |  |
| Reports                                          |   | 🖃 Details                                                  |                                                              |  |  |  |  |  |
|                                                  |   | Program                                                    | ACQ550 Installation & Commissioning and hands-on - USQ9151 🔱 |  |  |  |  |  |
|                                                  |   | Status:                                                    | Confirmed                                                    |  |  |  |  |  |
|                                                  |   | Has Courses:                                               | No                                                           |  |  |  |  |  |
|                                                  |   | Has Skills:                                                | Yes                                                          |  |  |  |  |  |
|                                                  |   | Complete By:                                               | 12/22/2019                                                   |  |  |  |  |  |
|                                                  |   | Req. Credits:                                              | 1.0                                                          |  |  |  |  |  |
|                                                  |   | Last Completed:                                            | Never                                                        |  |  |  |  |  |

If an "End-User clicks on the "End User / Customer" link on the website, they will see a multitude of training offerings. Clicking on "Installation & Commissioning," reveals the same information as "ASU" – however From an "end-user" perspective.

| End User /<br>Customer | Industrial &<br>Water/Wastewater<br>Channel Partner | HVAC Channel<br>Partner | System Integrators | OEM Partners | ABB Employee |
|------------------------|-----------------------------------------------------|-------------------------|--------------------|--------------|--------------|
|                        | ~                                                   | ~                       | ~                  | ~            | ~            |
| Click a                | a topic be                                          | elow to                 | see wha            | t is offe    | ered         |

### based on the category selected.

| New Trainings<br>Available      | Basics                      | Safety                    | Product<br>Introductions | Installation &<br>Commissioning | Usage &<br>Maintenance |
|---------------------------------|-----------------------------|---------------------------|--------------------------|---------------------------------|------------------------|
| Drive Application<br>Specialist | Drive Application<br>Expert | PAC Automation<br>Support | HVAC University          | Program<br>Descriptions         | Training Requests      |

### Installation & Commissioning

| comprehensive in<br>commissioning o<br>instructor-led trac<br>for wall mount a<br>program include:<br>controlled install<br>communications.<br>Duration: Varies per pi<br>Delivery: elsenning & c<br>pPE Repuired to atten | Istruction in the installation,<br>It V Drives. The curriculum of<br>aining, and hands-on lab exer<br>raining program for drives for<br>de aclosure installation of di<br>commissioning practices for<br>tation and installations utilizi<br>roduct<br>lassroom<br>d classroom training | Wring, and<br>ombines on-line,<br>cises. The Installation &<br>cuses on commissioning<br>rives up to 350HP. The<br>or standard analog<br>ng fieldbus | Additional Training Resources<br>Training Account Login<br>Knowledge Bask Tech Notes &<br>White Baarsa<br>Liven & Baarsa<br>Sunton Suides<br>Solutions Boticatis<br>YouTube Channel<br>PDH Accreditations<br>Webhans<br>Training Resuest Form |
|----------------------------------------------------------------------------------------------------|----------------------------------------------------------------------------------------------------|----------------------------------------------------------------------------------------------------|----------------------------------------------------------------------------------------------------|
| HVAC                                                                                                    | Industrial                                                                                                    | Water & Wastewater                                                                                                    |                                                                                                    |
| ACH550*                                                                                                    | AC\$550*                                                                                                    | ACQ550*                                                                                                    |                                                                                                    |
| ACH580*                                                                                                    | AC\$580*                                                                                                    | ACQ580*                                                                                                    |                                                                                                    |
|                                                                                                    | ACS800*                                                                                                    |                                                                                                    |                                                                                                    |
|                                                                                                    | AC5800 Advanced (UL                                                                                                    | H.Regen &                                                                                                    |                                                                                                    |
|                                                                                                    | up to 1000HP)*                                                                                                    |                                                                                                    |                                                                                                    |

**12.** When clicking on the "Usage & Maintenance" link, the student will obtain information on the "service-type" programs available.

| End User /<br>Customer                                                                                                    | Industrial &<br>Water/Wastewater<br>Channel Partner                                                                                                    | HVAC Channel<br>Partner                                                                                                    | System Integrators                                                                                                    | 6 OEM Partners                                                                                                    | ABB Employee           |
|----------------------------------------------------------------------------------------------------|----------------------------------------------------------------------------------------------------|----------------------------------------------------------------------------------------------------|----------------------------------------------------------------------------------------------------|----------------------------------------------------------------------------------------------------|------------------------|
| ^                                                                                                    | ~                                                                                                    | ~                                                                                                    | ~                                                                                                    | ~                                                                                                    | ~                      |
| Click a<br>based                                                                                                    | topic b<br>on the o                                                                                                    | elow to<br>categor                                                                                                    | see wh<br>y select                                                                                                    | at is off<br>ed.                                                                                                    | fered                  |
| New Trainings<br>Available                                                                                                    | Basics                                                                                                    | Safety                                                                                                    | Product<br>Introductions                                                                                                    | Installation &<br>Commissioning                                                                                                    | Usage &<br>Maintenance |
| Drive Application<br>Specialist                                                                                                    | Drive Application<br>Expert                                                                                                    | PAC Automation<br>Support                                                                                                    | HVAC University                                                                                                    | Program<br>Descriptions                                                                                                    | Training Requests      |
| Usage & Maintenanc<br>installation, commis                                                                                                    | & Mair                                                                                                    | ntenance<br>afe working practices,<br>maintenance and bas                                                                           | ce                                                                                                    |                                                                                                    |                        |
| Usage & Maintenanc<br>Installation, commis<br>troubleshooting. Thi<br>and give attendees t                                                                                                    | & Mair<br>te training will cover statistic<br>istoning, preventative<br>is training will aid in re-<br>the knowledge to decr                                                                               | afe working practices<br>maintenance and bas<br>educing product down<br>rease total cost of own                                     | CC<br>ic<br>time<br>nership.<br>Additiona                                                                                                    | I Training Resources                                                                                                    |                        |
| Usage & Maintenanc<br>installation, commis<br>troubleshooting. Thi<br>and give attendees t<br>Juration: Varies per produ<br>Delivery: eLearning & Class                                                                                                    | & Mair<br>te training will cover sustaining, preventative<br>is training will aid in ru<br>the knowledge to decru-<br>ter<br>secom                                                                         | afe working practices<br>maintenance and bas<br>educing product dowr<br>rease total cost of own                                     | ce<br>ic<br>t time<br>nership.<br>Additione<br>• Irr<br>• Kn<br>• Wh                                                                                                    | I Training Resources<br>Ining Account Login<br>wirding Base, Tech. Notes J                                                                                                    | <u> </u>               |
| Usage & Maintenanc<br>installation, commis<br>troubleshooting. Thi<br>and give attendees t<br>Duration: Varies per produ<br>Delivery: eLearning & Class                                                                                                    | & Mair<br>te training will cover sustaining, preventative<br>is training will aid in ru<br>the knowledge to decr<br>arcom                                                                                  | afe working practices<br>maintenance and base<br>educing product dowr<br>rease total cost of owr                                    | ce<br>ic<br>time<br>nership.<br>Addition<br>time<br>time<br>time<br>time<br>time<br>time<br>time<br>time                                                                                                    | I Training Resources<br>Ining Account Login<br>wiledge Base, Tach, Notes J<br>Remote Training<br>vol 8 Learnes                                                                                                    | 8.                     |
| Usage & Maintenanc<br>installation, commis<br>troubleshooting. Thi<br>and give attendes<br>Duration: Varies per produ<br>Delivery: eLearning & Class<br>* PDH Accreditation availal<br>PPE Required to attend cla                                                      | & Mair<br>et training will cover sustaining, preventative<br>is training will aid in re-<br>the knowledge to decru-<br>tet<br>sroom<br>ble.<br>assroom training                                            | Afe working practices<br>maintenance and bas<br>educing product dowr<br>rease total cost of owr                                     | ce<br>ic<br>n time<br>nership.<br>Addition<br>1 Tri<br>6 Ko<br>Wr<br>6 Liu<br>9 So<br>9 So<br>9 So<br>9 So<br>9 So<br>9 So<br>9 So<br>9 So                                                                                                    | I Training Resources<br>ining Account Login<br>wiredge Base Tech. Notes J<br>Remote Training<br>Ich & Learns<br>Remote Training<br>Ich & Learns<br>Res Guides<br>uttons Podcasts<br>Trube Channel<br>H Accreditations<br>binars<br>ining Request Form | <u>8</u>               |
| Usage & Maintenanc<br>installation, commis<br>troubleshooting. Thi<br>and give attendees to<br>Duration: Varies per produ<br>Delivery: eLearning & Class<br>* PDH Accreditation availai<br>PPE Required to attend cli                                                  | & Mair<br>te training will cover sustaining, preventative<br>is training will aid in re-<br>the knowledge to decr<br>tet<br>moon<br>ble.<br>assroom training                                               | After working practices<br>maintenance and base<br>educing product dowr<br>rease total cost of own                                  | CCE<br>ic the hership.<br>Additions<br>If if<br>Solutions<br>If if<br>Solutions<br>Solutions<br>Solu                                                                                                    | J Training Resources<br>ining Account Login<br>xxiedge Bass, Tech. Notes J<br>ite Papers<br>a Remote Training<br>chick Learns<br>inee Guides<br>utions Podcasts<br>Jube Channel<br>H Accreditations<br>binars<br>ining.Request Form                   | <u>8</u>               |
| Usage & Maintenanc<br>installation, commis<br>troubleshooting. Thi<br>Duration: Varies per produ<br>Delivery: eLearning & class<br>* PDH Accreditation availal<br>PPE Required to attend class<br>VAC                                                                  | <b>&amp; Mair</b><br>te training will cover sustaining, preventative<br>is training will aid in re-<br>the knowledge to decr<br>tet<br>secon<br>ble.<br>assroom training                                   | Afe working practices<br>maintenance and base<br>educing product dowr<br>rease total cost of own                                    | CCC<br>ic o time<br>nership.<br>Addition<br>1 Tri<br>6 Kn<br>WW<br>1 Lik<br>0 So<br>0 So<br>0 So<br>0 So<br>0 So<br>0 So<br>0 So<br>0 So                                                                                                    | I Training Resources<br>ining Account Login<br>wiredge Base Tech. Notes J<br>Remote Training<br>Ich & Learns<br>Remote Training<br>Ich & Learns<br>Res Guides<br>uttons Podcasts<br>Trube Channel<br>H Accreditations<br>binars<br>ining Request Form | 8                      |
| Usage & Maintenanc<br>installation, commis<br>troubleshooting. Thi<br>and give attendees to<br>Duration: Varies per produ<br>Delivery: eLearning & Class<br>* PDH Accreditation availal<br>PPE Required to attend cli<br>PPE Required to attend cli<br>CHSSO:          | <b>&amp; Mair</b><br>te training will cover sustaining, preventative<br>is training will aid in m<br>the knowledge to decr<br>tet<br>secon<br>ble.<br>assroom training<br>ndustrial<br>ACSESOT<br>ACSESOT  | Afe working practices<br>maintenance and bas<br>educing product dowr<br>rease total cost of own                                     | CCC<br>ic o time<br>nership.<br>Addition:<br>Iri<br>Ko<br>Vi<br>Liv<br>Liv<br>So<br>So<br>So<br>So<br>So<br>So<br>So<br>So<br>So<br>So<br>So<br>So<br>So                                                                                                    | I Training Resources<br>ining Account Login<br>wiredge Base Tech. Notes J<br>te Papers<br>Remote Training<br>ich & Learns<br>les Guides<br>uttons Podcasts<br>Trübe Channel<br>H Accreditations<br>binars<br>ining Request Form                       | <u>s</u>               |
| Usage & Maintenanc<br>installation, commis<br>troubleshooting. Thi<br>and give attendees t<br>Duration: Varies per produ<br>Delivery: eLearning & Class<br>* PDH Accreditation availai<br>PPE Required to attend cli<br>PPE Required to attend cli<br>CHSSO:<br>CHSSO: | <b>&amp; Mair</b><br>te training will cover sustaining, preventative<br>is training will aid in m<br>the knowledge to decr<br>tet<br>secon<br>ble.<br>assroom training<br>Industrial<br>ACSESOT<br>ACSESOT | Afternance<br>afe working practices<br>maintenance and bas<br>educing product down<br>rease total cost of own<br>water &<br>Accosso | CCC<br>in time<br>nership.<br>Additions<br>I III<br>I IIII<br>I IIII<br>I III<br>I III<br>I III<br>I III<br>I I | I Training Resources<br>Ining Account Login<br>wiredge Bass Tech. Notes J<br>Remote Training<br>ich & Learns<br>Iee Guides<br>Utons Podcasts<br>Tube Channel<br>H Accreditations<br>binars<br>Ining Request Form                                      | <u>s</u>               |

- 13. Clicking on the "Product Link" will send the student to the Learning System, and the ability to view and enroll into the program of choice.
- 14. To enroll, click the 'Apply' button.

| Usage & Mair 🗙 🚥 SearchProgra 🗙 🚯 Training Team                        | x 🗁 Time Record: X 🔕 ABB Extranet x 🔕 ABB Extranet x             | 🚥 Installation & 🗙 🚺 Training Team 🗙    | 🚥 Program Des X 🔯 Success X 📔         | ABB Library P x   + · · · · · · · · · · · · · · · · · · |
|------------------------------------------------------------------------|------------------------------------------------------------------|-----------------------------------------|---------------------------------------|---------------------------------------------------------|
| g.motion.us.abb.com/GTFlex/NET/SearchPrograms.aspx?                    | SEARCHTEXT=US9440                                                |                                         |                                       | < ৫☆ □ ≗ :                                              |
| e Pre 🚥 Training System 🗛 ABB in the United S 🗛                        | ABB Learning Mana 🦚 Class Logistics - Sh 🚯 Project Request For 👔 | 🕽 DASC - Drives Auth 🔕 WebEx - abbconfe | 👼 UPS CampusShip 🔺 FedEx Office Print | AssetTiger   ABB Sitefinity2                            |
| E Search for Programs V Q                                              |                                                                  |                                         |                                       | 📌 🗟 🎧 Kim Kelen-Ahnert                                  |
| Search                                                                 |                                                                  |                                         |                                       |                                                         |
| Courses Classes Programs Job Roles                                     |                                                                  |                                         |                                       |                                                         |
| Please enter the program or code you wish to search for in the Program | n Catalog.                                                       |                                         |                                       |                                                         |
| Search Filters                                                         |                                                                  |                                         |                                       |                                                         |
| Name/Code:                                                             | US0440                                                           |                                         |                                       |                                                         |
| Туре:                                                                  | Any/All                                                          | ~                                       |                                       |                                                         |
|                                                                        | ОК                                                               |                                         |                                       |                                                         |
|                                                                        |                                                                  |                                         |                                       |                                                         |
| Program                                                                |                                                                  |                                         | là Type IT Status                     | I Action                                                |
| ACS580 Usage and Maintenance - US9440                                  |                                                                  |                                         |                                       | Apply                                                   |
|                                                                        |                                                                  |                                         |                                       |                                                         |

15. On the next page, is an area to enter the Coupon Code. Once the student obtains the code from the instructor, they will enter it here, then click the 'Apply' button.

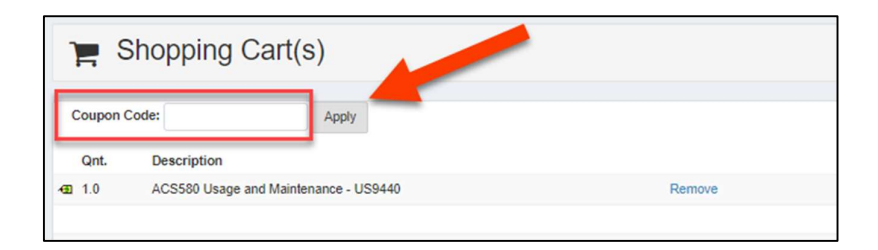

16. On the next page, 'Coupon applied and paid off the invoice' will be displayed at the top (as shown in example below). From here, click the link to the program. This will take the student into the program, where they can view and begin completing all coursework.

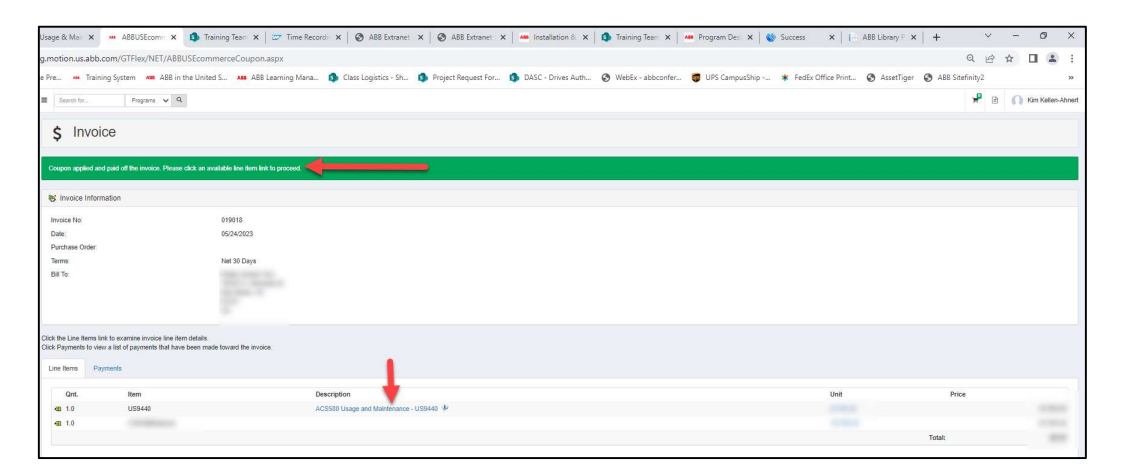

### **Prior to Conducting a Class**

#### **Student & Product Manuals**

**Note:** The Training Coordinators will order a Student Manual for each student, based on your completed "class request" form. Ordering of manuals will take place 3-4 weeks prior to class. You will receive an email confirmation indicating the manuals are ordered along with tracking information.

Hardcopy Product Manuals (Hardware, Firmware, etc.) can be ordered through "ABBnow.com" at the discretion of the instructor. "Pdf" versions of the manuals can be downloaded from the "ABB Library" or from "ABBnow.com" and sent to the students for use in class. Manuals can be access from ABBnow by clicking the Literature & Images link in the Instant Access section of the Main Page.

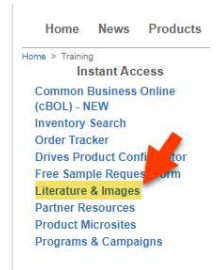

#### Verify and / or print class enrollments

1. The class roster will be located on the Learning System, under the class name and date assigned to you as the instructor.

| ABB Training  | ■ Search                        | for Program                         | is Y Q                                                                            |  |  |  |  |
|---------------|---------------------------------|-------------------------------------|-----------------------------------------------------------------------------------|--|--|--|--|
| i≣ Catalogs   | × ,000                          | ACCERO Start                        | up Instructor Lod Training LISO 428 (0/20/2010)                                   |  |  |  |  |
| 🚳 Dashboards  |                                 | ACSSOU STALL                        | up - Instructor Led Training - 059438 (9/30/2019)                                 |  |  |  |  |
| 😤 My Team     | < 🔯 Gene                        | eral                                |                                                                                   |  |  |  |  |
| Instructor    | < Course:                       | AC:                                 | 5580 Startup - Instructor Led Training - US9438 <sup>(J)</sup>                    |  |  |  |  |
| 🛎 My Learning | < Seats Av                      | ailable: 3                          |                                                                                   |  |  |  |  |
| Reports       | Enrolled<br>Status:<br>Location | : 7<br>Sch                          | 7<br>Scheduled<br>New Bomryll                                                     |  |  |  |  |
|               | Schedule                        | Enrollments Uni                     | ts Gradebook Attendance                                                           |  |  |  |  |
|               | 2                               | Mon<br>9/30/2019<br>8:00 AM-5:00 PM | LaCrosse Training Room 2 - 16250 West Glendale Drive, New Berlin 💡<br>Polka, Dave |  |  |  |  |
|               | 2                               | Tue<br>10/1/2019<br>8:00 AM-5:00 PM | LaCrosse Training Room 2 - 16250 West Glendale Drive, New Berlin 💡<br>Polka, Dave |  |  |  |  |

2. From here, you can view the student enrollments, and make a screen shot of the roster for your reference during class.

| i Catalogs    | < | ACS580 St            | artup - Instructor Led Training - US9438 (9/30/2019) |
|---------------|---|----------------------|------------------------------------------------------|
| Dashboards    | < |                      |                                                      |
| 👹 My Team     | < | 🖼 General            |                                                      |
| 🚔 Instructor  | < | Course:              | AC5580 Startup - Instructor Led Training - US9438    |
| 🛔 My Learning | < | Seats Available:     | 3                                                    |
| Reports       |   | Enrolled:            | 7                                                    |
|               |   | Status:              | Scheduled                                            |
|               |   | Location:            | New Berlin, WI                                       |
|               |   |                      |                                                      |
|               |   | Schedule Enrollments | Units Gradebook Attendance                           |
|               |   | $\cup$               |                                                      |
|               |   | Enrollments          |                                                      |
|               |   | Name                 | Code Email                                           |
|               |   | $\sim$               |                                                      |
|               |   | -                    |                                                      |
|               |   | <del>A</del>         |                                                      |
|               |   | #                    | 2500060                                              |
|               |   |                      |                                                      |

**3.** Verify the roster for accuracy, and make note of any changes in enrollments. (The Training Coordinators have the ability to modify enrollments and other student details. Inform them if changes or corrections need to be made).

## **Conduct the Class**

#### **Verify Student Roster**

- 1. Review with students, the need for accurate information in the Learning System. Highly important, is an accurate email address. A valid company email is the only notification method used to inform the student of their "completion" status and "end-of-course exam" availability. Also note that a valid company email is also how the student is notified of expiring courses or training updates.
- 2. Verify the roster with student attendance, and make note of any "no-shows" or other issues.
- 3. Inform the Training Coordinators of any students that did not show, and they will indicate their status as a "no show" in the Learning System.

- 4. Verify that each student has the required PPE to attend. If they do not have their PPE, they CANNOT attend class. Allowing a student to perform the lab exercises in class without the proper PPE is a serious safety violation and may terminate you as an instructor with ABB.
- 5. If there are any "unregistered" students, contact the Training Coordinators immediately. They have not completed the required pre-requisites and therefore are not qualified to attend the "in-person" class. (All class pre-requisites and the acquisition of PPE is required <u>prior to</u> enrolling in and attending the class.). As an aside, unregistered students are not verified and therefore, for security reasons, should not be permitted into class.

#### **Procedure Notes**

- All topics must be covered to allow the student to achieve the skills necessary to perform training in accordance with established standards. In addition, class materials and activities prepare students for a successful completion of the "end-of-class exam." If more information is required related to conducting this class, please contact the Training Coordinator via email at drivestraining@us.abb.com.
- 2. The class is to be conducted according to the Outline found on the Instructor Agenda (also found in the Student Manual). Any supplemental information can be kept for future reference.
- 3. Revisions to the Student materials will be done as required. Updated "Instructor Materials" will be posted on "ABBnow.com >Training > Instructor Documents." A description of all topics in the class, is found in the "Program Description" located on the website. The password for protected documents is "AppTraining".
- 4. Stress **Safety Procedures** when taking "live" measurements.
- 5. Also indicate the need for true RMS readings and the meters that will give the proper results.
- 6. Training using an actual drive, power source, motor and Control I/O will be required.
- 7. Review the use of a Multimeter and a Meggar (Meg the motor).
- 8. Spend some time reviewing any situations that arose during the lab session.
- 9. Review the procedure for checking motor rotation. If training is performed on a "bypass" unit, verify the same rotation in bypass and in normal drive mode exist.

# Materials required for demonstration and Lab Exercise purposes

- 1 Digital Voltmeter/Ammeter/Multimeter (supplied in ATA case)
- 1 Megger, Amprobe or equivalent (supplied in Instructor Bin)

#### **Special Notes**

All equipment needed to conduct the class will be supplied by the Training Department, with some exceptions. Impress upon students that all equipment, materials, and cabling needs to be packed correctly to ensure the next students receive maximum benefit from their class. (Packing instructions are included in the "ATA Drive Set" case). Lab Equipment required for field classes is shipped from ABB Training, or a previous field instructor. The equipment is shipped as a complete set, 1 crate kit is enough to conduct a 6-person class. If class size exceeds (6) students, you may receive multiple crate kits or multiple classes may need to be scheduled.

The **ONLY** equipment *not supplied* by the Training Department is Personal Protective Equipment (PPE). Students are <u>required</u> to bring their <u>own PPE</u> to class, per the eLearning modules they completed. (Example eLearning Legal Acknowledgment module and PPE Required module).

**No PPE** - **No attendance in class**. Students must be turned-away at the door if they do not display the required PPE in their possession. ABB and OSHA's safety protocols must be in compliance for the class to begin. Student safety is of utmost importance.

During class, the process of performing training is most important with an emphasis on **<u>Safety</u>** and best practices.

An analog meter such as a Simpson Model 260 will provide true RMS readings from a PWM drive output.

Digital meters such as a Fluke 87 or equivalent may provide a VFD Output reading as much as 8 to 10% higher than actual.

In some cases, students may be able to provide their own test equipment, as long as it meets the standards of the class objectives.

#### **Student Manuals (additional information)**

The Student Manual contains a copy of all the appropriate class material to be used in-class. Authorized Start-up students will have a "Drive Installed Base" eLearning module to complete, indicating how they will document and register their start-up. No comments are needed in class.

If desired, and if the class make-up is <u>only</u> "channel partners," then reference can be made in-class, to the Warranty Registration process. (The Warranty Registration form can be used as a working document and is found on: www.abbnow.com (type in "Warranty form" in the "Search" box). The actual process of documenting and registering the start-up for warranty is done on DIB (Drive Installed Base). The eLearning module explains the process of requesting access and documenting the start-up. For your reference, a screen shot of the DIB information and requesting access is shown here.

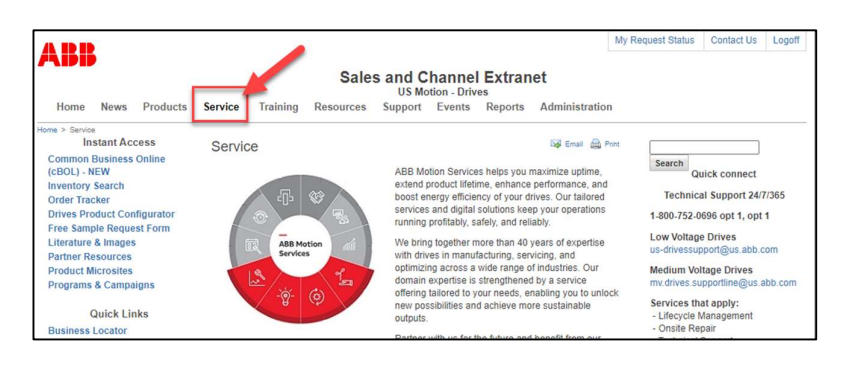

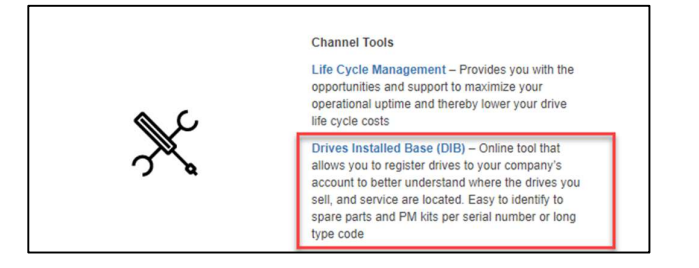

| ARR                                                                                  |                                                                                  |                                              |                                                                                           |                                                                            |                                        |                                                                                  |                                                          |                                                                 |                                                                                  | My Request Sta         | tus Contact Us               |
|--------------------------------------------------------------------------------------|----------------------------------------------------------------------------------|----------------------------------------------|-------------------------------------------------------------------------------------------|----------------------------------------------------------------------------|----------------------------------------|----------------------------------------------------------------------------------|----------------------------------------------------------|-----------------------------------------------------------------|----------------------------------------------------------------------------------|------------------------|------------------------------|
|                                                                                      |                                                                                  |                                              |                                                                                           |                                                                            | S                                      |                                                                                  | hanne                                                    | l Extran                                                        | iet                                                                              |                        |                              |
| Home                                                                                 | News                                                                             | Products                                     | Service                                                                                   | Training                                                                   | Resour                                 | ces Support                                                                      | Events                                                   | Reports                                                         | Administration                                                                   | n                      |                              |
| Common E<br>(cBOL) - N<br>Inventory S<br>Order Trac<br>Drives Pro                    | e > Drives ir<br>stant Acc<br>Business<br>IEW<br>Search<br>cker<br>oduct Con     | rstalled Base<br>Cess<br>Online<br>figurator | Drives                                                                                    | Installed                                                                  | Base                                   | Drives Installed<br>to register drives<br>understand when<br>in the field, and w | Base (DIB)<br>to your com<br>e the drives<br>what ABB Dr | is an online t<br>tpany's accou<br>you sell and<br>tves Service | tool that allows you<br>int to better<br>service are located<br>recommends you o | Search<br>J<br>J<br>Jo | DIB Support                  |
| Free Samp<br>Literature<br>Partner Re<br>Product M<br>Programs                       | ale Reque<br>& Images<br>esources<br>licrosites<br>& Campa                       | st Form<br>Igns                              | DIR organ                                                                                 |                                                                            |                                        | to maintain your                                                                 | installed bas                                            |                                                                 | tinformation deliver                                                             | •                      |                              |
| G<br>Business I<br>Lead Time<br>HVAC Micr<br>W&WW Mi<br>Yammer: H                    | Quick Lin<br>Locator<br>s / Invent<br>rosite<br>icrosite<br>IVAC Rep             | iks<br>ory<br>Network                        | details, c<br>services.                                                                   | omponent list                                                              | s, recomm                              | → - ģ                                                                            | & preventiv                                              |                                                                 | e, and reported                                                                  | or <b>y</b>            | Contact Us<br>Global Support |
| Motion Sci<br>2022 Lifect                                                            | ervices E<br>Field Service Char                                                  | Catalog<br>Documents<br>rvice Rates<br>rges  | <ul> <li>DIB is cu</li> <li>Indus</li> <li>HVAC</li> <li>Water</li> <li>System</li> </ul> | trial Distributo<br>Represental<br>Wastewater<br>m Integrators             | able to the<br>rs<br>lves<br>Represent | following ABB E                                                                  | rives chan                                               | nel partners:                                                   |                                                                                  |                        |                              |
| Asset Effic<br>Asset Effic<br>Drives Inst<br>Instruction<br>Drives Ser<br>Drives Ser | ciency PP<br>ciency Vid<br>talled Bas<br>hal Docum<br>tvice Offer<br>tvice Price | T<br>deo<br>se –<br>nent<br>ring<br>e List   | Request<br>In order t<br>have an<br>MyABB F<br>DIB Acce                                   | Access Here<br>o properly ac<br>account, you<br>Registration<br>ss Request | ress DIB, y<br>ney si                  | our a first need to<br>as step.                                                  | o register foi                                           | a MyABB ac                                                      | count. If you airea                                                              | ıdy                    |                              |

### **End of the Class**

### **End-of-Class Logistics**

Note: (2) items need to be done, before the class can be considered "complete."

- Display the QR code so students can complete the "post-class survey" online. If students do not have electronic means of scanning the code, give them the survey "link" which sends them to the survey website. The Training Coordinators will forward to you, the instructor, a student ID number assigned to each student. That number is used to allow completion of the survey and to follow-up with students that have not completed the survey in a timely manner.
- Log-in to the Learning System and change the "status" of each attending student to "completed" and click "OK." (this triggers an automated email sent to the student to indicate the class is complete, and they now have the ability to log-in to the Learning System and complete the exam.
- 3. Inform the Training Coordinators by email, (drivestraining@us.abb.com), that the class has been conducted and delivered. The Training Coordinators will mark the class as "Delivered" in the Learning System.

| Course  |              | ACQ580 Startup - Instructor Led Traini | ng 🖗         |           |   |
|---------|--------------|----------------------------------------|--------------|-----------|---|
| Seats / | wailable:    | 0                                      |              |           |   |
| Enrolle | d:           | 3                                      |              |           |   |
| Status: |              | Delivered                              |              |           |   |
| ocatio  | n:           | Live Remote                            |              |           |   |
| ichedu  | e Enrolments | Units Gradebook Attendance             |              |           |   |
| Enri    | ollments     |                                        |              |           | - |
|         | Name         | 11 Code                                | Email        | 1 Status  |   |
| =       | XXXXX        |                                        | xxxxx-xxxx   | Completed | ~ |
| A       | XXXXX        | xxxxx-xxxx                             | ×××××-×××× M | Completed | ~ |
| #       | XXXXX        |                                        | xxxxx-xxxx   | Completed | 1 |
| Ħ       | XXXXX        |                                        | xxxxx-xxxx   | Waitisted | ~ |
| A       | XXXXX        |                                        | xxxxx-xxxx   | Watisted  | ~ |
|         | XXXXX        |                                        | ****         | Walland   | ~ |

Instructor Led Training classes will not be considered "completed" until these (2) items are performed.

### **Complete Student Status**

- 1. When the class is complete, the Instructor will indicate the student's "completed status" in the Learning System.
- 2. Inform the Training Coordinators of any students that were a "no show" and they will set the status.
- Students that may have, for personal reasons, left prior to completion should be indicated as an "Incomplete." They will be required to take the class in its entirety on a later date if they desire a "completion" status.
- 4. Any "unregistered" students should have already been handled at the beginning of class. Contact the Training Coordinators (ph: 262-785-3260) to discuss any un-resolved situations. As a reminder, only registered students have completed the required pre-requisites and therefore are qualified to enter the class.
- 5. Student "Completions" and "closing" of the class will not be done until the instructor has changed the status of each student in the Learning System. Once that is complete, the Training Coordinators need to be alerted that this is done. In addition, the online post-class survey needs to be administered.

### **Confirmation of Completion – Students are Notified**

- 1. Once student attendance have been processed, they will be notified that their final exam and any post requirements are now available.
- 2. They will return to the training site and take the online course(s) as they did the prerequisites.

Upon completion of all course requirements, a certificate of completion will be available for them to print directly from the Learning System.

| ĺ | Con | npleted Programs                     |    |             |                |     |           |
|---|-----|--------------------------------------|----|-------------|----------------|-----|-----------|
|   |     |                                      |    |             | Search:        |     |           |
| ) |     | Program                              | 11 | Complete By | Last Completed | lî. | Status    |
|   |     | ACS550 Authorized Startup - US9121 🖖 |    | 12/09/2009  | 08/30/2021     |     | Completed |
|   | -   | ACS800 Authorized Startup - US9122 🖤 |    | 12/09/2009  | 08/30/2021     |     | Completed |

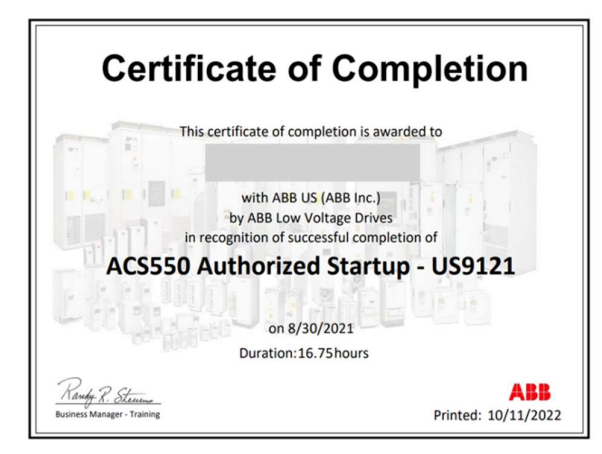

### **ABB Factory Authorized Trainer Onboarding Checklist**

As an ABB Factory Authorized Trainer, you play an integral role in ensuring your students have a positive experience with ABB Training and are engaged as quickly as possible in the classroom discussions and activities. In order to create a positive experience for your students, please complete the checklist below.

As an initial step, please submit a request to become an ABB Factory Authorized Trainer. Prior to becoming qualified to be a Trainer, you will be required to complete product training (products you will be actively training) and Train-the-Trainer Training. These programs have been established to maximize your success. From time to time, updates will be provided to trainers and they will be required to maintain a satisfactory status as a Trainer. This will guarantee you have the latest information and skills required to effectively perform as a Trainer.

| ABB Factory Authorized Trainer                                         | Onbo     | arding Check         | dist      |
|------------------------------------------------------------------------|----------|----------------------|-----------|
|                                                                        |          |                      | Date      |
| Торіс                                                                  | Required | Responsibility       | Completed |
| 1. Request to become an ABB Authorized Trainer                         | Yes      | ABB Field Instructor |           |
|                                                                        |          |                      |           |
| • Fill form on Training Webpages. Link is also is Field Trainer Manual |          |                      |           |
| 2. Field Trainer Meeting                                               | Yes      | ABB                  |           |
| <ul> <li>Meet Office Manager and intended Field Trainer(s)</li> </ul>  |          |                      |           |
| Identify classes Training Center intends to train                      |          |                      |           |
| Identify audiences training will be performed for                      |          |                      |           |
| Identify facilities available / resources available                    |          |                      |           |
| Determine class capacities                                             |          |                      |           |
| Determine class volume on a monthly basis                              |          |                      |           |
| Review equipment requirements if Field Trainer will be providing       |          |                      |           |
| class equipment                                                        |          |                      |           |
| 3. Receive approval to become a Field Trainer                          | Yes      | ABB                  |           |
| 4. ABB Field Trainer Completes Technical Training                      | Yes      | ABB Field Instructor |           |
| Trainer completes ABB Training Program they wish to deliver            |          |                      |           |
| Complete Authorized Startup to lead a Startup Class                    |          |                      |           |
| Complete Usage & Maintenance or DASC to lead a Service Class           |          |                      |           |
| 5. ABB Field Trainer Completes Train the Trainer Program               | Yes      | ABB Field Instructor |           |
| ABB Training Dept. will enroll Field Trainer in program                |          |                      |           |
| 6. Download and review Field Trainer Manual                            | Yes      | ABB Field Instructor |           |
| 7. Purchase a Subscription to run classes on ABB's behalf              | Yes      | ABB Field Instructor |           |
| Purchase either a 3, 6, or 12 Month Subscription                       |          |                      |           |
| Choose between a Startup or Service Subscription                       |          |                      |           |
| 8. Receive access to Instructor Documents on ABBnow                    | Yes      | ABB Training         |           |
| 9. Prepare to lead a class                                             | Yes      | ABB Field Instructor |           |
| Review Instructor Process                                              | -        |                      |           |
| Review Instructor Documents and materials on ABBnow                    |          |                      |           |
| 10. Submit Request to Lead a Class                                     | Yes      | ABB Field Instructor | -         |
| Coordinate with ABB Training Dept                                      |          |                      |           |
| An ABB Instructor will Audit the class                                 |          |                      |           |
| 11. Perform 100% of Class Material                                     | Yes      | ABB Field Instructor |           |
| Field Trainer can work up to 100% with the assistance of ABB           |          |                      |           |
| Field Trainer can perform 25%, 50% or 100% of the class                | -        |                      |           |
| ABB Instructor will perform remaining portions until Field Trainer is  |          |                      |           |
| comfortable                                                            |          |                      | Data      |
|                                                                        | N        |                      | Date      |
| ADD Eastery Authorized Trainer Cignatures                              | Name (I  | rint and Signature)  | Completed |
| ADD Factory Authorized Trainer Signature:                              |          |                      |           |
|                                                                        |          |                      |           |
|                                                                        |          |                      |           |

Rev A

## **Instructor Audits**

Probably the most exciting step of the journey is conducting your first class while being audited. This is configured in a manner that will aid in your growth as a trainer and a presenter. The new instructor can choose the amount of class they would feel comfortable performing. For some it may be 25-50% of the class with the auditor picking up the remaining portion, and for some it may be 100%. For this step you are in control of how much you can handle and how fast you can handle it.

This is a big step for many and we are here to help ease into the role, coach, mentor and support as one gains their wings. We want to help you be the best instructor you can be!

This process will be ongoing, as after you are a Factory Authorized Trainer, you will have audits from time to time that are not pre-scheduled with you. An ABB mentor may drop in at any class you are teaching to evaluate and continue the coaching and mentoring process. The following checklist is the evaluation form the Auditor will use. This is the same form used for our internal ABB Instructors.

|                                       |                                         | м | Ι | Ν |                                 |
|---------------------------------------|-----------------------------------------|---|---|---|---------------------------------|
| Section 1) Introductions              |                                         | R | Ν | D | Comment space is provided below |
|                                       |                                         |   |   |   |                                 |
| 1 1 Dector                            | Does the Instructor have a Roster or    |   |   |   |                                 |
| 1.1 ROSTER                            | knowledge of expected attendees?        |   | _ |   |                                 |
| 1.2 DDE Chaole                        | Did Instructor Verity each student has  |   |   |   |                                 |
| 1.2 PPE CHECK                         | Did the Testmeter introduce             |   |   |   |                                 |
| 1.2 Initial Instructor                | Did the Instructor Introduce            |   |   |   |                                 |
| 1.5 Initial Instructor                | chake their hand?                       |   |   |   |                                 |
| 1.4 Derfermed cleases am              |                                         |   | - | - |                                 |
|                                       | Lengency exit(s), Restroom              |   |   |   |                                 |
| 1 E Student Name Tage & Tent          | Wore name tags and Tent Cards           |   |   |   |                                 |
| Corde                                 | distributed?                            |   |   |   |                                 |
| Calus                                 | Student name?                           |   | _ | - |                                 |
|                                       |                                         |   |   |   |                                 |
|                                       | Lob (position with company?             |   |   |   |                                 |
| 1.6 Student Introduction              | Voars with Co. or Industry?             |   |   |   |                                 |
|                                       | What do you want to got out of the      |   | _ |   |                                 |
| 1 7 Student Goal                      | class?                                  |   |   |   |                                 |
|                                       | Introduce yourself using same inference |   | - |   |                                 |
| 1.8 Instructor Introduction           | student introduction                    |   |   |   |                                 |
|                                       | student introduction                    |   |   |   |                                 |
| Section 2) Prepared to Perfo          | rm Class                                |   |   |   |                                 |
| 2.1 Instructor prepared to            | Materials, Presentation, write on       |   | _ |   |                                 |
| deliver class                         | board or media available                |   |   |   |                                 |
| Section 3) Conduct Class              |                                         |   |   |   |                                 |
| 3.1 Ability to keep class on          | Instructors ability to answer           |   | _ |   |                                 |
| topic                                 | questions and get back on track.        |   |   |   |                                 |
| 3.2 Instructor ability to answer      | Instructor answers were correct and     |   |   |   |                                 |
| auestions                             | addressed student question?             |   |   |   |                                 |
| 3.3 Instructors ability to            | Identify when students are not          |   |   |   |                                 |
| identify student confusion            | understanding a concept or topic.       |   |   |   |                                 |
| · · · · · · · · · · · · · · · · · · · | How well did the instructor perform     |   |   |   |                                 |
| 3.4 Instructors ability to handle     | under student pressure, multiple        |   |   |   |                                 |
| student personalities (overall)       | personality types.                      |   |   |   |                                 |
| 3.5 Ability to handle a heckler       |                                         |   |   |   |                                 |
| student type                          |                                         |   |   |   |                                 |
| 3.6 Ability to handle a Know-it-      |                                         |   |   |   |                                 |
| all student type                      |                                         |   |   |   |                                 |
| 3.7 Ability to handle a Griper        |                                         |   |   |   |                                 |
| student type                          |                                         |   |   |   |                                 |
| 3.8 Ability to handle a               |                                         |   |   |   |                                 |
| Whisperer student type                |                                         |   |   |   |                                 |
| 3.9 Student perception of the         | Instructor attitude, body language,     |   |   |   |                                 |
| Instructor                            | Instructor attire.                      |   |   |   |                                 |
|                                       | Instructors ability to review and       |   |   |   |                                 |
| 3.10 Lab Reviews                      | explain lab lessons learned.            |   |   |   |                                 |
| See next page for additional          | comments. Overall                       |   |   |   |                                 |
| Rating                                |                                         |   |   |   |                                 |

# **Equipment Requirements**

The following list is the equipment that will be shipped for each class. The list of equipment will also be in each crate you receive, to assist with ensuring you have received all parts, and also to help you pack each crate back up and get it ready to be shipped to the next location. This is also attached as a separate document on the Train the Trainer webpage, under the Instructor Resources section. If you would like to purchase your own equipment for your classrooms, please contact ABB Training, and we will assist you.

| Industrial & Water | ]                                               |                          |                                                            |                       |  |
|--------------------|-------------------------------------------------|--------------------------|------------------------------------------------------------|-----------------------|--|
| Startup            |                                                 |                          |                                                            |                       |  |
|                    | TTT Field Crate - Start-up ATA                  | 1 Crate per 6 Students   | 385lbs                                                     | 48" L x 48" W x 36" H |  |
|                    |                                                 | Qty (3) Field Case (ATA) | 1 case per each 2-students                                 | 70LBS                 |  |
|                    |                                                 |                          | Qty (1) Fluke meter                                        |                       |  |
|                    |                                                 |                          | Qty (1) Transfromer Box<br>with jumper wires               |                       |  |
|                    |                                                 |                          | Qty (1) Tool bag with screw<br>drivers, Torx wrenches ect. |                       |  |
|                    |                                                 |                          | Qty (1) 6 Switch I/O Box                                   |                       |  |
|                    |                                                 | Qty (1) Instructor Bin   | 1 per class                                                |                       |  |
|                    |                                                 |                          | Qty (1) T+ Pro                                             |                       |  |
|                    |                                                 |                          | Qty (1) Fluke Prooving Unit                                |                       |  |
|                    |                                                 |                          | Qty (1) Megger                                             |                       |  |
|                    |                                                 |                          | Qty (1) Tool box                                           |                       |  |
|                    |                                                 | Qty (1) LOTO Box         | 1 per class                                                |                       |  |
|                    |                                                 |                          |                                                            |                       |  |
|                    | TTT Field Crate - ACxx80 Drive<br>Pelican Crate | 1 Crate per 6 Students   | 110lbs                                                     | 43" L x 27 W x 26" H  |  |

| <br>Pelican Crate | I Crate per 6 Students                  | TTOIDS                     | 43°L X 27 W X 26°H |  |
|-------------------|-----------------------------------------|----------------------------|--------------------|--|
|                   | Qty (3) ACxx80 Drive in<br>Pelican Case | 1 case per each 2-students |                    |  |
|                   |                                         | Qty (1 )ACxx80 Drive       |                    |  |

| HVAC<br>Startup |                                |                          |                                                            |                       |  |
|-----------------|--------------------------------|--------------------------|------------------------------------------------------------|-----------------------|--|
|                 | TTT Field Crate - Start-up ATA | 1 Crate per 6 Students   | 385lbs                                                     | 48" L x 48" W x 36" H |  |
|                 |                                | Qty (3) Field Case (ATA) | 1 case per each 2-students                                 | 70LBS                 |  |
|                 |                                |                          | Qty (1) Fluke meter                                        |                       |  |
|                 |                                |                          | Qty (1) Transfromer Box                                    |                       |  |
|                 |                                |                          | Qty (1) Transfromer Box<br>with jumper wires               |                       |  |
|                 |                                |                          | Qty (1) Tool bag with screw<br>drivers, Torx wrenches ect. |                       |  |
|                 |                                | Qty (1) Instructor Bin   | 1 per class                                                |                       |  |
|                 |                                |                          | Qty (1) T+ Pro                                             |                       |  |
|                 |                                |                          | Qty (1) Fluke Prooving Unit                                |                       |  |
|                 |                                |                          | Qty (1) Megger                                             |                       |  |
|                 |                                |                          | Qty (1) Tool box                                           |                       |  |
|                 | <b>E</b>                       | Qty (1) LOTO Box         | 1 per class                                                |                       |  |

| TTT Field Crate - ACxx80 Drive<br>Pelican Crate | 1 Crate per 6 Students                   | 195lbs                     | 47" L x 31 W x 35" H |  |
|-------------------------------------------------|------------------------------------------|----------------------------|----------------------|--|
|                                                 | Qty (3) ACxH580 Drive in<br>Pelican Case | 1 case per each 2-students |                      |  |
|                                                 |                                          | Qty (1)ACH580 Drive        |                      |  |
|                                                 | Qty (3) ACH580 E-Clipse Demo             | 1 case per each 2-students |                      |  |

| Industrial & Water |                                |                          |                                                            |                       |
|--------------------|--------------------------------|--------------------------|------------------------------------------------------------|-----------------------|
| Service            |                                |                          |                                                            |                       |
|                    | TTT Field Crate - Start-up ATA | 1 Crate per 3 Students   | 385lbs                                                     | 48" L x 48" W x 36" H |
|                    |                                | Qty (3) Field Case (ATA) | 1 case per each 2-students                                 | 70LBS                 |
|                    |                                |                          | Qty (1) Fluke meter                                        |                       |
|                    |                                |                          | Qty (1) Transfromer Box<br>with jumper wires               |                       |
|                    |                                |                          | Qty (1) Tool bag with screw<br>drivers, Torx wrenches ect. |                       |
|                    |                                |                          | Qty (1) 6 Switch I/O Box                                   |                       |
|                    |                                | Qty (1) Instructor Bin   | 1 per class                                                |                       |
|                    |                                |                          | Qty (1) T+ Pro                                             |                       |
|                    |                                |                          | Qty (1) Fluke Prooving Unit                                |                       |
|                    |                                |                          | Qty (1) Megger                                             |                       |
|                    |                                | C. T. T.                 | Qty (1) Tool box                                           |                       |
|                    |                                | Qty (1) LOTO Box         | 1 per class                                                |                       |

| TTT Field Crate - Start-up ATA | 1 Crate per 3 Students   | 385lbs                                                     | 48" L x 48" W x 36" H |
|--------------------------------|--------------------------|------------------------------------------------------------|-----------------------|
|                                | Qty (3) Field Case (ATA) | 1 case per each 2-students                                 | 70LBS                 |
|                                | 9                        | Qty (1) Fluke meter                                        |                       |
|                                |                          | Qty (1) Transfromer Box<br>with jumper wires               |                       |
|                                |                          | Qty (1) Tool bag with screw<br>drivers, Torx wrenches ect. |                       |
|                                |                          | Qty (1) 6 Switch I/O Box                                   |                       |
|                                | Qty (1) Instructor Bin   | 1 per class                                                |                       |
|                                |                          | Qty (1) T+ Pro                                             |                       |
|                                |                          | Qty (1) Fluke Prooving Unit                                |                       |
|                                |                          | Qty (1) Megger                                             |                       |
|                                |                          | Qty (1) Tool box                                           |                       |
| E                              | Qty (1) LOTO Box         | 1 per class                                                |                       |

| TTT Field Crate - ACxx80 Drive<br>Pelican Crate | 1 Crate per 3 Students                  | 110lbs                     | 43" L x 27 W x 26" H |
|-------------------------------------------------|-----------------------------------------|----------------------------|----------------------|
|                                                 | Qty (3) ACxx80 Drive in<br>Pelican Case | 1 case per each 2-students |                      |
|                                                 |                                         | Qty (1)ACxx80 Drive        |                      |
| TTT Field Crate - ACxx80 Drive<br>Pelican Crate | 1 Crate per 3 Students                  | 110lbs                     | 43" L x 27 W x 26" H |
|                                                 | Qty (3) ACxx80 Drive in<br>Pelican Case | 1 case per each 2-students |                      |
|                                                 |                                         |                            |                      |

| TTT Field Crate - U&M Crate | 1 Crate per 6 Students                         | ???                                                                            | 48" L x 48" W x 36" H |
|-----------------------------|------------------------------------------------|--------------------------------------------------------------------------------|-----------------------|
| Tarine areas                | Qty (3) Hardware Drive Units R1-<br>R5         | Student will rotate                                                            |                       |
|                             | Qty (6) 12 Switch Troubleshooting<br>I/O Boxes | 1 per station                                                                  |                       |
| E                           | Qty (6) Training PC's                          | 1 per station PC needs<br>Drive Compser , Modbus<br>Poll (ind), or YABE (HVAC) |                       |
|                             | Qty (1) Communications Bin                     | (3) FENA-xx modules for<br>Ind (3) BACnet Adapters for<br>HVAC                 |                       |

HVAC

Service

| TTT Field Crate - Start-up ATA | 1 Crate per 3 Students   | 385lbs                                                     | 48" L x 48" W x 36" H |
|--------------------------------|--------------------------|------------------------------------------------------------|-----------------------|
|                                | Qty (3) Field Case (ATA) | 1 case per each 2-students                                 | 70LBS                 |
|                                |                          | Qty (1) Fluke meter                                        |                       |
|                                |                          | Qty (1) Transfromer Box                                    |                       |
|                                |                          | Qty (1) Transfromer Box<br>with jumper wires               |                       |
|                                |                          | Qty (1) Tool bag with screw<br>drivers, Torx wrenches ect. |                       |
|                                | Qty (1) Instructor Bin   | 1 per class                                                |                       |
|                                |                          | Qty (1) T+ Pro                                             |                       |
|                                |                          | Qty (1) Fluke Prooving Unit                                |                       |
|                                |                          | Qty (1) Megger                                             |                       |
|                                |                          | Qty (1) Tool box                                           |                       |
| E.                             | Qty (1) LOTO Box         | 1 per class                                                |                       |

| TTT Field Crate - Start-up ATA                  | 1 Crate per 3 Students                   | 385lbs                                                     | 48" L x 48" W x 36" H |
|-------------------------------------------------|------------------------------------------|------------------------------------------------------------|-----------------------|
|                                                 | Qty (3) Field Case (ATA)                 | 1 case per each 2-students                                 | 70LBS                 |
|                                                 |                                          | Qty (1) Fluke meter                                        |                       |
|                                                 |                                          | Qty (1) Transfromer Box                                    |                       |
|                                                 |                                          | Qty (1) Transfromer Box<br>with jumper wires               |                       |
|                                                 |                                          | Qty (1) Tool bag with screw<br>drivers, Torx wrenches ect. |                       |
|                                                 | Qty (1) Instructor Bin                   | 1 per class                                                |                       |
|                                                 |                                          | Qty (1) T+ Pro                                             |                       |
|                                                 |                                          | Qty (1) Fluke Prooving Unit                                |                       |
|                                                 |                                          | Qty (1) Megger                                             |                       |
|                                                 | N. AND THE REAL PROPERTY OF              | Qty (1) Tool box                                           |                       |
| Ē                                               | Qty (1) LOTO Box                         | 1 per class                                                |                       |
| TTT Field Crate - ACxx80 Drive<br>Pelican Crate | 1 Crate per 3 Students                   | 195lbs                                                     | 47" L x 31 W x 35" H  |
|                                                 | Qty (3) ACxH580 Drive in<br>Pelican Case | 1 case per each 2-students                                 |                       |
|                                                 |                                          | Qty (1)ACH580 Drive                                        |                       |
|                                                 | Qty (3) ACH580 E-Clipse Demo             | 1 case per each 2-students                                 |                       |
| TTT Field Crate - ACxx80 Drive<br>Pelican Crate | 1 Crate per 3 Students                   | 195lbs                                                     | 47" L x 31 W x 35" H  |
|                                                 | Qty (3) ACxH580 Drive in<br>Pelican Case | 1 case per each 2-students                                 |                       |
|                                                 |                                          | Qty (1)ACH580 Drive                                        |                       |
|                                                 | Qty (3) ACH580 E-Clipse Demo             | 1 case per each 2-students                                 |                       |

| TTT Field Crate - U&M Crate | 1 Crate per 6 Students                         | ???                                                                            | 48" L x 48" W x 36" H |
|-----------------------------|------------------------------------------------|--------------------------------------------------------------------------------|-----------------------|
|                             | Qty (3) Hardware Drive Units R1-<br>R5         | Student will rotate                                                            |                       |
|                             | Qty (6) 12 Switch Troubleshooting<br>I/O Boxes | 1 per station                                                                  |                       |
|                             | Qty (6) Training PC's                          | 1 per station PC needs<br>Drive Compser , Modbus<br>Poll (ind), or YABE (HVAC) |                       |
|                             | Qty (1) Communications Bin                     | (3) FENA-xx modules for<br>Ind (3) BACnet Adapters for<br>HVAC                 |                       |

# FAQ's from New ABB Factory Authorized Trainers

Some commonly asked questions from new Factory Authorized Trainers might include:

- Will I be able to be competent in all these technical areas?
  - The Train the Trainer program has been configured to support the Trainer through the entire training process, both the administrative and class logistics. Trainer will not be authorized to perform solo trainings until they have obtained enough experience while support is in attendance of the classes.
- What will the students be like?
  - The students in attendance can vary drastically in expertise and knowledge. E-Learning courses are in place to aid in getting students closer to a common knowledge level. While this is not perfect, training is provided to the Trainer giving them skills, knowledge, and ability to handle a diverse class of students.
- Who will be able to help me with my questions?
  - Your best resource for questions is your direct manager, Regional Application Engineers. Regional Sales Engineers, Training Coordinators, and ABB Trainers.
- What resources are available when I need help or more information?
  - For technical topics your direct manager, Regional Application Engineers. Regional Sales Engineer, ABB Trainers (due to training classes the ABB Trainers will have the slowest response time).
  - For administration drivestraining@us.abb.com This mailbox is monitored by the entire ABB training staff and Training Coordinators. To call and communicate directly, phone number is 262-785-3260.
  - o "ABBnow.com" is your resource for instructor documents.
  - o All other training information is listed on the Training Webpages
- Who do I go to if I have a problem?
  - ABB Training Coordinators: drivestraining@us.abb.com, 262-785-3260.
- How available will the Training Department be?
  - For logistical concerns, we handle emails and calls as fast as possible. Please know we support a large group of people and may very well be on a call. Please leave a voice message and we will attend to your concerns ASAP. For technical classroom operation issues, the Training Coordinators can transfer your call to the Technical Instructor assigned to that product/class. Keep in mind that the appropriate instructor may be conducting a class, therefore the response may be delayed.
- How will I know I am doing the right things?
  - Following the Training Checklist will ensure you are doing the right things and in the correct sequence. Ensure you start this process as soon as possible. (6-8) weeks prior to class is preferred. Four (4) weeks prior is an absolute minimum to meet logistic requirements. Requests less than four (4) weeks will be rejected due to inability to meet deliverable time frames.

- What are the unwritten rules?
  - There are none. Items have to be completed in their entirety. We cannot process incomplete or partially completed documentation, etc. Logistically, this also causes an extreme amount of work or doubling effect.
- How do I know I have done a good job?
  - The best indication of a good job is student evaluations.
- What do I have to do first? How do I know the priorities?
  - First thing to do is obtain Train-the-Trainer training. This will guide you through all requirements, priorities and logistical details.
- What do I need to know to become productive?
  - This information is clearly communicated through the Train-the-Trainer program.

### Contact us

U.S. Drives & PAC Automations Solutions Training Tel: (262) 785-3260 Email: drivestraining@us.abb.com

ABB Inc. Low Voltage Drives 16250 W. Glendale Drive New Berlin, WI 53151 Tel: (800) 752-0696 Web: www.abb.com/us (https://new.abb.com/service/abb-university/united-states/drives)